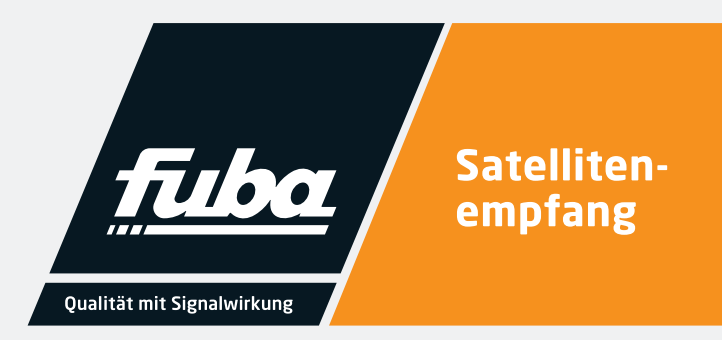

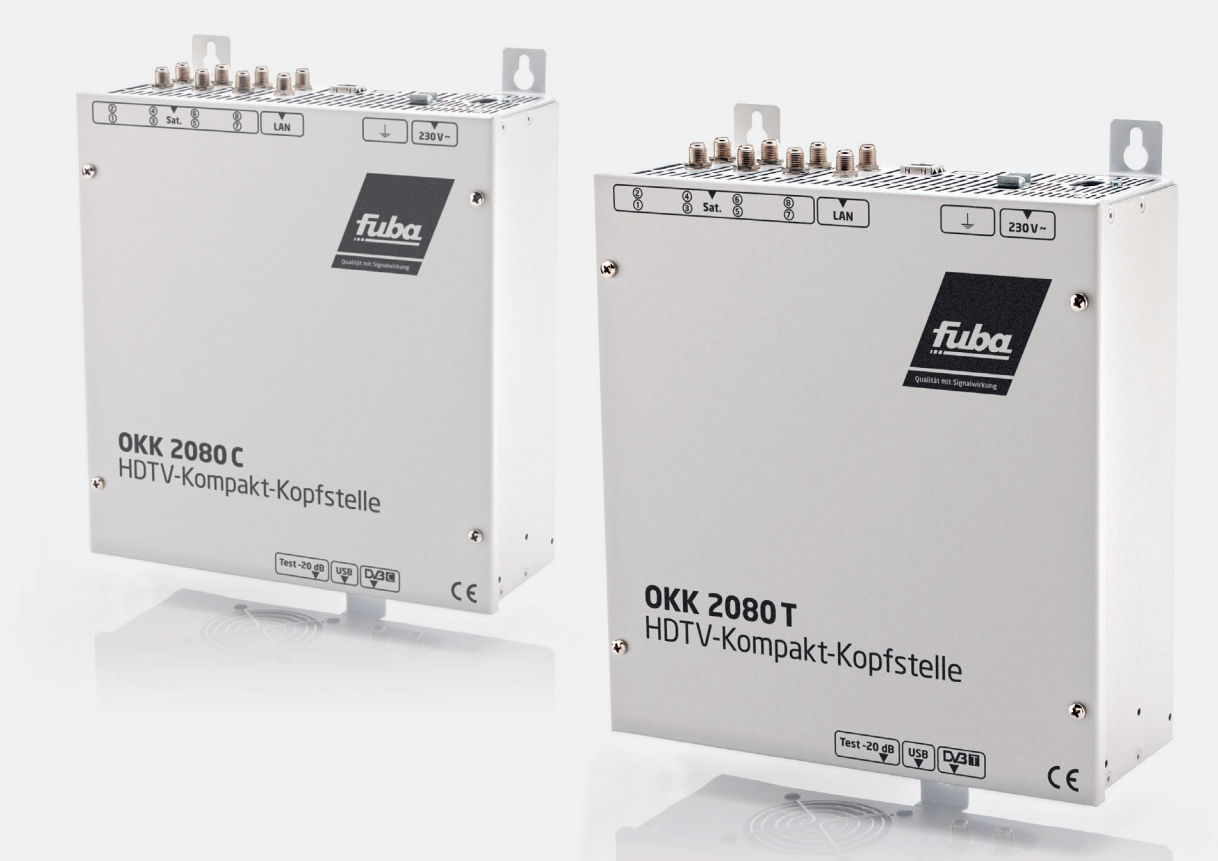

# OKK 2080 C OKK 2080 T HDTV-Kompakt-Kopfstelle

Installations- und Gebrauchsanleitung

## 1.

## Inhalt

| 1.           | Inhalt                                                   | 3        |
|--------------|----------------------------------------------------------|----------|
| 2.           | Allgemeines                                              | 4        |
| _            |                                                          |          |
| 3.           | Montage- und Warnhinweise                                | 4        |
| 4.           | Entsorgung                                               | 4        |
| _            |                                                          | _        |
| 5.           | Beschreibung                                             | 5        |
| 6.           | Eingangsbeschaltung                                      | 5        |
| 7            | Montage                                                  | 6        |
| <b>7</b> .1  |                                                          | 6        |
|              |                                                          |          |
| 8.           | Installation                                             | 7        |
| 8.1          | Anschließen der Eingangssignale                          | 7        |
| 8.2          | Eingangs-Vorbelegung                                     | 7        |
| 8.3          | Eingangspegel                                            | 7        |
| 8.4          | Ausgangspegel                                            | 7        |
| 9            | Programmierung allgemein                                 | 8        |
| 9.1          | Installation der Programmier-Software auf dem PC/Laptop. | 8        |
| 9.1.1        | Installation des Treibers                                | 8        |
| 9.1.2        | Installation der Programmier-Software                    | 8        |
| 9.2.1        | Fingangsparameter für den Sat - Empfang                  | 9        |
| 922          | Ausgangsparameter DVB-C                                  | 10       |
| 923          | Ausgangsparameter DVB-T                                  | 11       |
| 93           | Funktion Service List" (Programmliste)                   | 12       |
| 9.5<br>9.3 1 |                                                          | 12       |
| 932          | I CN-Funktion zur Vergabe von Programmolätzen            | 13       |
| 932          | SID-Remanning – manuelle Vergabe von Service-IDs         | 14       |
| 9.3.3        | Erstellung einer NIT (Network Information Table)         | 15       |
| 94           |                                                          | 15       |
| 941          |                                                          |          |
| 942          |                                                          |          |
| 9.4.C        |                                                          |          |
| 9.5          |                                                          | 23       |
| 9.0<br>9.7   |                                                          | · · L -  |
| 0.0          |                                                          | 24       |
| 9.0<br>0.01  |                                                          | 25<br>25 |
| 9.0.1        |                                                          | 25<br>26 |
| 3.0.2        |                                                          | 20<br>26 |
| 9.0.5        |                                                          | 20       |
| <u>10.</u>   | Anwendungsbeispiele                                      | 28       |
| 11.          | Technische Daten                                         | 30       |

## Allgemeines

2.

Sie haben ein Gerät der Marke Fuba gekauft. Seit über 60 Jahren stehen wir für innovative Technik und höchster Fertigungsqualität in der Empfangs- und Nachrichtentechnik.

Die Fuba Kopfstellen der OKK-2080-Serie setzen acht Eingangssignale von DVB-S/S2 nach DVB-C bzw. DVB-T um. Mit diesen Kompaktsystemen kann die TV-Grundversorgung z.B. in kleineren Pensionen oder Hotels vorgenommen werden, da bereits mit nur acht Transpondern rund 40 Programme zur Verfügung gestellt werden können.

Die Qualität jeder Kopfstelle der OKK-2080-Serie wird vor Auslieferung durch einen 24-stündigen Testlauf sicher gestellt. Qualität "Made in Germany".

OKK 2080 C = DVB-C am Ausgang

OKK 2080 T = DVB-T am Ausgang

### 3.

### Montage- und Warnhinweise

- Montage, Installation und Service sind von autorisierten Elektrofachkräften durchzuführen.
- Betriebsspannung der Anlage vor Beginn von Montage- oder Servicearbeiten abschalten oder Netzstecker ziehen.
- Montage der Anlage: In staubfreier, trockener Umgebung, geschützt gegen Feuchtigkeit, Dämpfe, Spritzwasser und Nässe. An einem gegen direkte Sonneneinstrahlung geschützten Ort und nicht in unmittelbarer Nähe von Wärmequellen.
- Umgebungstemperatur nicht höher als 50° C
- Ausreichende Belüftung des Kopfstelle gewährleisten, Lüftungsschlitze nicht abdecken. Lüfter gekühlte Geräte so montieren, dass die Luft ungehindert durch die unteren Belüftungsschlitze angesaugt wird und die Wärme an den oberen Lüftungsschlitzen austreten kann. Für freie Luftcirkulation sorgen und Kurzschlüsse vermeiden.
- 4.

### Entsorgung

Nach den einschlägigen EU-Richtlinien darf dieses Gerät nicht zusammen mit den kommunalen Abfällen entsorgt werden. Lieferumfang:

1 x OKK 8020

- 1 x Netzanschlusskabel
- 1 x USB-Kabel
- 1 x USB-Stick mit der Programmiersoftware
- 1 x LAN-Patchkabel
- 1 x Bedienungsanleitung
- 1 x Montagezubehör

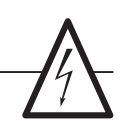

- Beachten Sie die relevanten Normen, Vorschriften und Richtlinien zur Installation und Betrieb von Antennenanlagen.
- Vor Inbetriebnahme Erdung und Potenzialausgleich durchführen.
- SAT-Empfangsanlagen über die Potenzialausgleichsschiene gemäß EN 50083-1, EN 60728-11 erden.
- Installations- und Servicearbeiten nicht bei Gewitter durchführen.
- Die auf dem Gerät angegebene Nennspannung muss mit der örtlichen Netzspannung übereinstimmen.
- Das Anschlusskabel stolperfrei mit einer Schlaufe verlegen, damit bei Kondenzwasser- und/oder Spritzwasserbildung kein Wasser ins Gerät läuft.
- Schäden durch fehlerhaften Anschluss und /oder unsachgemäße Handhabung sind von jeglicher Haftung ausgeschlossen.

Verwenden Sie die lokale Abfallsammlung und Recycling-Systeme.

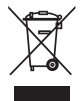

## Beschreibung

5.

Die kompakte HDTV-Kopfstelle OKK 2080 **C** setzt Signale von acht Sat-Transpondern in acht **DVB-C**-Kanäle um.

Die OKK 2080 **T** setzt Signale von acht Sat-Transpondern in acht **DVB-T**-Kanäle um.

Hierbei ist der Eingriff in den Transportstrom möglich, um beispielweise Programme zu löschen, NIT/ONID Daten anzupassen oder eine Programmzuordnung über die LCN-Funktion zu realisieren. Die Möglichkeit der Vergabe neuer TS-IDs oder S-IDs über die Remapping-Funktion runden den praxisorientierten Funktionsumfang der Geräte ab.

Besondere Merkmale der Fuba HDTV-Kompakt-Kopfstellen sind die temperaturgesteuerten Lüfter als Teil des Long-Life-Konzepts und die intuitive Programmierung der Geräte über die serienmäßig eingebauten Steuerungsoptionen via USB und LAN. Alle Modelle der OKK-Serie können über eine gemeinsame NIT-Tabelle miteinander kombiniert werden.

6.

### Eingangsbeschaltung

Bei den OKK 2080 werden die Signale direkt den Eingangstunern zugeführt. Es sind acht Eingänge für Sat.-Signale vorhanden. An den SAT-Eingängen Tuner 1 und Tuner 5 liegt im Auslieferzustand zusätzlich Über die USB-Schnittstelle kann die Kopfstelle einfach und schnell programmiert werden. Hierfür werden keinerlei Kenntnisse bzgl. Vergabe und Verwaltung von IP-Adressen benötigt. Die gewählten Einstellungen können ausgedruckt und gespeichert werden und mit einem USB-Stick auch auf andere Geräte übertragen werden. Durch den integrierten LAN-Anschluss ist die Fernsteuerung aller Parameter möglich.

Die Kopfstelle arbeitet im Frequenzbereich von 112 bis 860 MHz und setzt die gewählten Eingangssignale inklusive der Zusatzdienste Teletext, EPG etc. um. Der Ausgang ist nachbarkanaltauglich und hat einen Pegel von 90 dBµV. Beide OKK 2080 verfügen über ein energiesparendes Schaltnetzteil, das auch die Versorgung für das LNB (Tuner 1 und Tuner 2) übernimmt. Die Versorgungsspannungen können durch Jumper einbzw. ausgeschaltet werden.

eine 12 V Gleichspannung zur LNB-Speisung an. Diese kann durch die Jumper J1 und J2 geschaltet werden. Die Betriebszustände werden durch LEDs signalisiert.

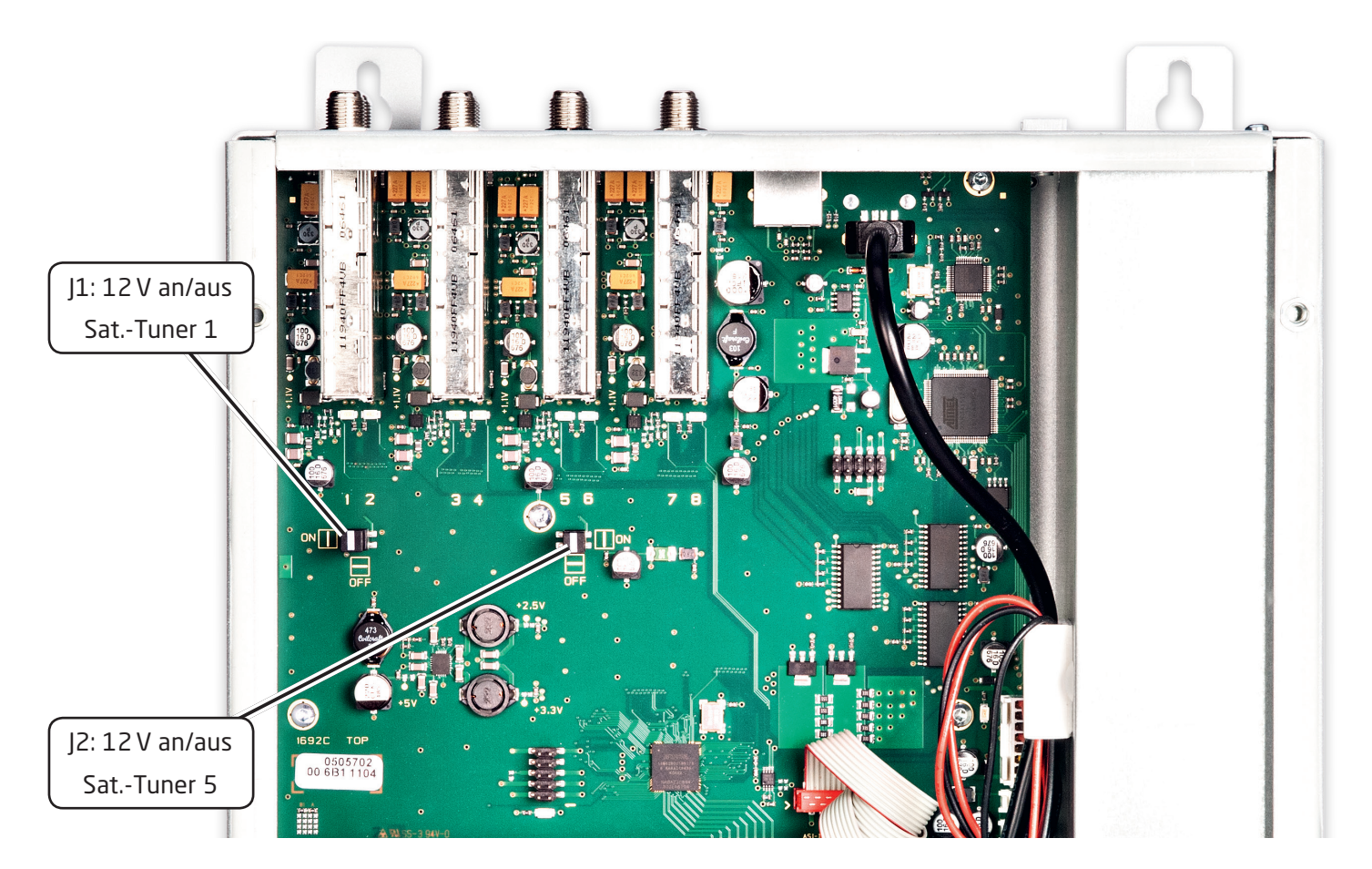

## 7. Montage

Die Montage der Kompaktkopfstelle muss in einem gut belüfteten Raum vorgenommen werden. Die Umgebungstemperatur darf maximal 45°C betragen. Es muss gewährleistet werden, dass die Luft durch die Lüftungslöcher zirkulieren kann. Es muss ein Mindestabstand von min. 15 cm um das Gerät herum eingehalten werden, damit die Luft ungehindert zirkulieren kann. Zur Montage oder bei Arbeiten an der Verkabelung muss der Netzstecker gezogen werden.

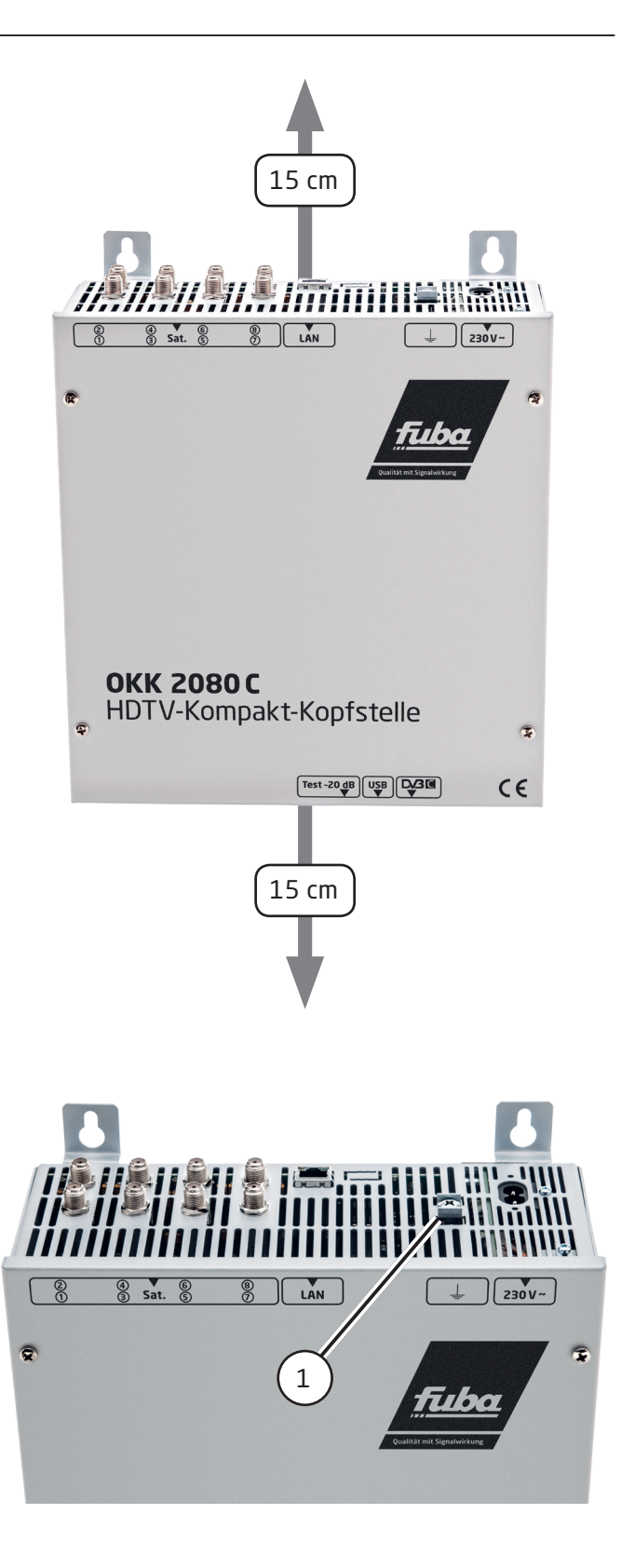

#### 7.1 Erdung

Das Gerät muss gemäß EN 60728-11 geerdet werden.

- Kabelisolierung des Erdungskabels (4mm<sup>2</sup>) um ca. 15 mm abisolieren.
- Abisoliertes Ende unter die Erdungsschraube (1) schieben und die Schraube fest anziehen.

## Installation

#### 8.1 Anschließen der Eingangssignale

Sat.-Signale direkt oder über Verteiler an die Sat.-Tuner-Eingänge anschließen.

Am Sat.-Eingang Tuner 1 und Tuner 5 liegt eine 12 V-Gleichspannung zur LNB-Speisung an.

## Bitte darauf achten, dass die Stromaufnahme von 250 mA je Eingang nicht überschritten wird.

#### 8.2 Eingangs-Vorbelegung

Die Ein- und Ausgänge des Gerätes sind ab Werk mit einer Standard-Frequenzbelegung vorprogrammiert. Das separate Beiblatt mit der Vorprogrammierung liegt dem Gerät bei.

#### 8.3 Eingangspegel

Um einen einwandfreien Empfang zu gewährleisten, ist darauf zu achten, dass der Pegel an den Eingängen zwischen **50 und 80 dBµV** liegt.

#### Beim Empfang von digitalen Signalen ist ein niedriger Pegel vorteilhafter als ein zu hoher Pegel.

Bei zu hohem Eingangspegel ist ein Dämpfungsglied zu verwenden.

#### 8.4 Ausgangspegel

Der Ausgangspegel beträgt im Auslieferzustand 90 dBµV. Dieser kann über die Geräteprogrammierung geändert werden. An der Test-Buchse liegt ein um 20 dB reduzierter Ausgangspegel an.

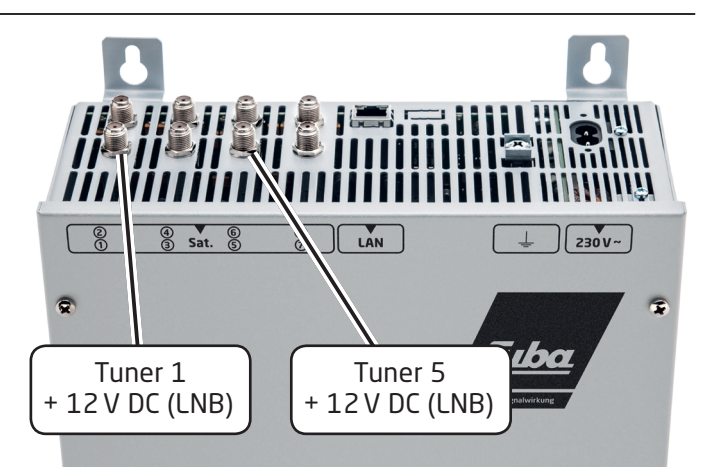

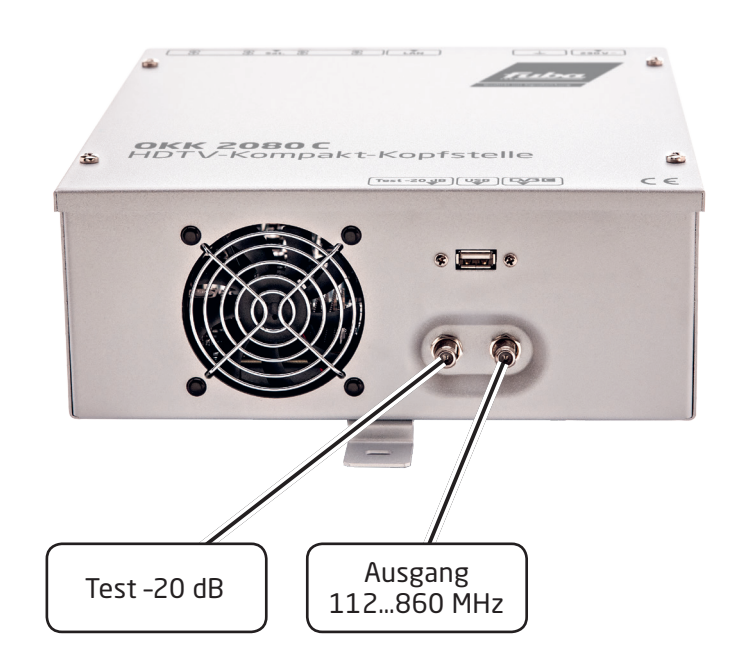

### Programmierung allgemein

Nach dem Anschluss durchläuft das Gerät eine interne Routine und alle acht Kanäle werden auf die bisher gespeicherten Daten eingestellt. In dieser Zeit **blinkt** die Status-LED **grün**. Erst nachdem die Status-LED **dauerhaft** grün oder orange leuchtet ist eine Verbindungsaufnahme zwischen OKK 2080 und PC/Laptop möglich.

#### 9.1 Installation der Programmier-Software auf dem PC/Laptop

Das Software-Paket von der Fuba-Homepage **www.fuba.de** (satc12\_Vxxx.zip) herunterladen und in ein beliebiges Verzeichnis (z. B. C:\ OKK 2080) entpacken.

Die Software kann auch von dem beiliegenden USB-Stick geladen werden.

#### 9.1.1 Installation des Treibers

**Instal\_driver.cmd** starten. Den Anweisungen auf dem Bildschirm folgen.

Bei manchen Erstinstallationen kann folgender Dialog erscheinen. Das ist abhängig vom Betriebssystem. Nachfolgende Anweisungen ausführen und Auswahlfelder anwählen:

(1) "Nein, diesmal nicht" auswählen.

- (2) "Weiter" auswählen.
- (3) "Software automatisch installieren" auswählen.
- (4) "Weiter" auswählen.

(5) Falls dieser Hinweis angezeigt wird: **"Installation** fortsetzen" (6) auswählen.

(7) Die Software für diese Hardware wurde installiert.

(8) "Fertig stellen" auswählen.

Die Installation der Treiber-Software ist jetzt abgeschlossen.

#### **9.1.2 Installation der Programmier-Software** Die Software durch Starten des "**Setup.exe**" Pro-

gramms in den gewünschten Ordner installieren.

Den Anweisungen auf dem Bildschirm folgen.

Mit Beendigung der Installation Bildschirmanzeigen schließen.

Die OKK 2080 darf erst nach der Installation der Programmier-Software auf dem PC mit dem USB-Kabel an diesen angeschlossen werden.

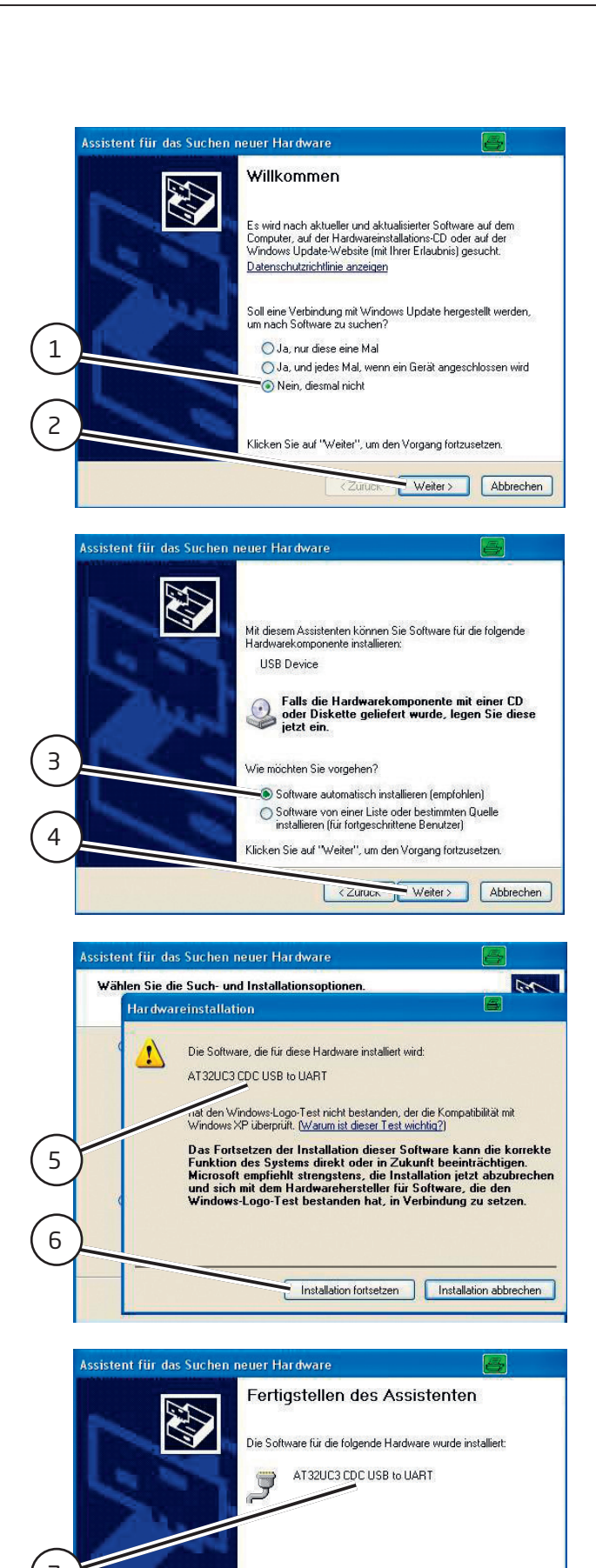

Klicken Sie auf "Fertig stellen", um den Vorgang abzuschließen.

< Zurück Fertig stellen Abbrechen

7

8

#### 9.2 Programmierung der Geräteparameter

Verbinden Sie den PC und die Kopfstelle mit einem USB-Kabel.

- Das Programm SATC12 starten.
- Links oben Menu anklicken.

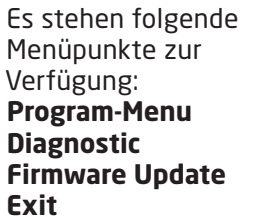

| 💱 SAT-Cable12 Compact V1.5.4 |             |           |            |        |  |  |  |  |
|------------------------------|-------------|-----------|------------|--------|--|--|--|--|
| Mer                          | u Control   | NIT / LCN | DVB-Output | Extras |  |  |  |  |
|                              | Program Me  | nu        |            |        |  |  |  |  |
|                              | Diagnostic  |           |            |        |  |  |  |  |
|                              | Firmware Up | date I    | •          |        |  |  |  |  |
|                              | Exit        |           |            |        |  |  |  |  |

#### Program-Menu wählen:

Hier werden alle Einstellungen der Eingangs- und Ausgangsparameter vorgenommen. Nach dem Aufrufen des Menüs werden alle acht Kanäle abgefragt und die jeweils eingestellten Parameter angezeigt.

Im oberen Teil des Menüs werden die Gerätedaten wie Typ, Seriennummer, Hardwareversion und die Softwarestände für CPU und FPGA angezeigt (Software-Stand ist aktuell, wenn das entsprechende Feld grün gekennzeichnet ist).

| 😻 SAT-Cable12 Con<br>💓 Monu Settings | npact V1.5.6 - [Overview]<br>i Control NIT / LCN DVB-Output Extras |                                                                                 | - 0 ×         |
|--------------------------------------|--------------------------------------------------------------------|---------------------------------------------------------------------------------|---------------|
| Devicetyp:                           | OKK 2080                                                           | μC-SW-Version: 1.38                                                             | CHANNEL 1 - 4 |
| Serial-No:                           | 1016 HW-Version: 1.00                                              | FPGA-SW-Version: 4.00                                                           | CHANNEL 5 - 8 |
|                                      | CHANNEL 1                                                          | CHANNEL 2 CHANNEL 3 CHANNEL 4<br>NOVE<br>Tuner Locked Tuner Locked Tuner Locked | ked           |

#### Eingangsparameter für den Sat.-Empfang 9.2.1

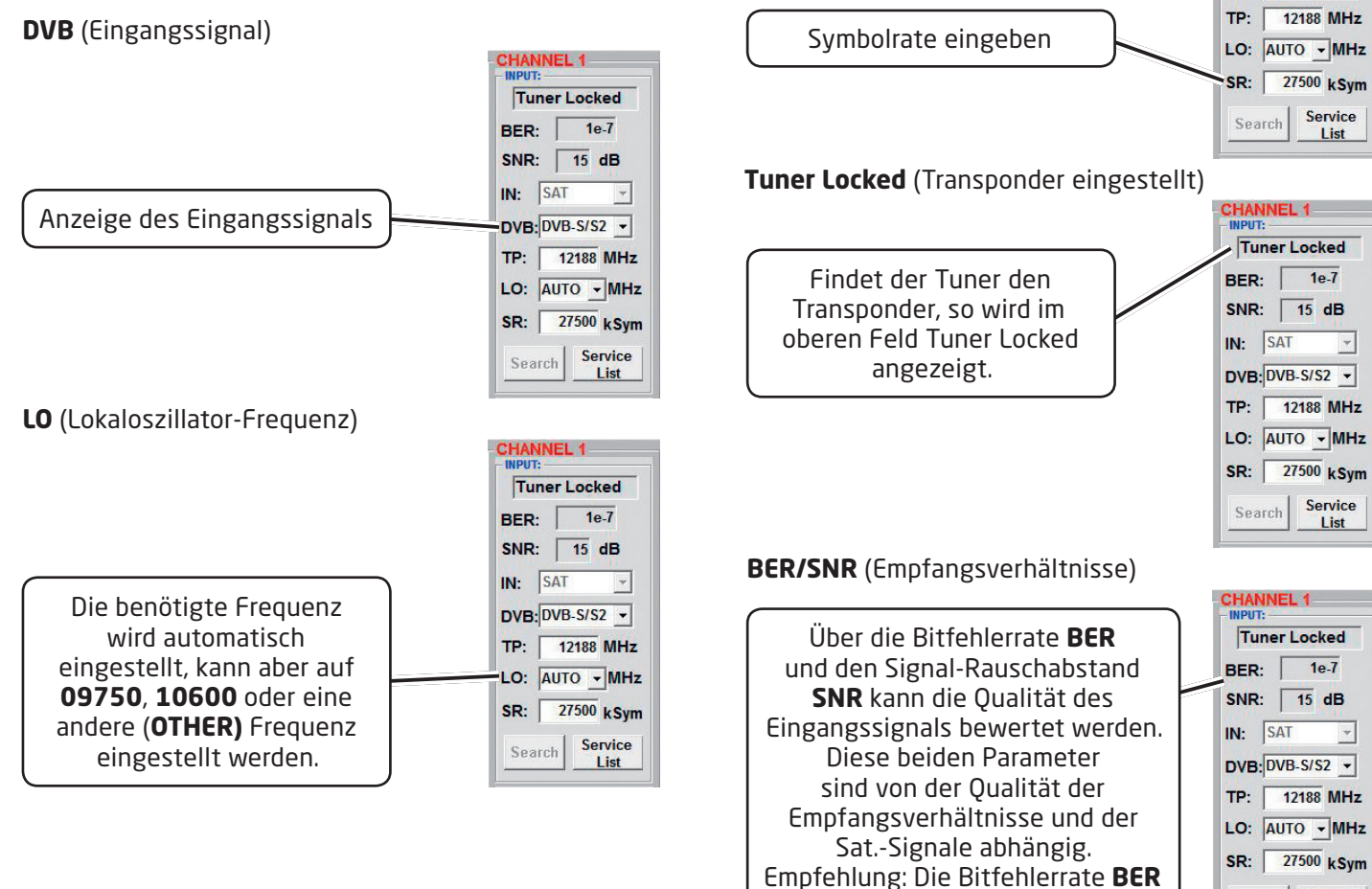

# **R** Nach Klicken auf den Button **Search** werden die Daten übernommen und der gewünschte Transponder eingestellt. **TP** (Transponderfrequenz) Transponderfrequenz eingeben SR (Symbolrate)

Search (Transpondersuche)

CHANNEL 1

Tuner Locked

DVB: DVB-S/S2 -

TP: 12188 MHz

LO: AUTO - MHz

SR: 27500 kSym

Service

List

-

BER: 1e-7 SNR: 15 dB

IN: SAT

Search

CHANNEL 1

Tuner Locked

BER: 1e-7

SNR: 15 dB

DVB: DVB-S/S2 -

TP: 12188 MHz

LO: AUTO - MHz

SR: 27500 kSym

Service

List

1e-7 SNR: 15 dB IN: SAT

DVB: DVB-S/S2 -

+

IN: SAT

Search

HANNEL 1 Tuner Locked BER:

#### Installations- und Gebrauchsanleitung

Search Service

List

sollte ≤ 1e-6 sein.

### 9.2.2 Ausgangsparameter DVB-C

**OP** (Betriebsmodus)

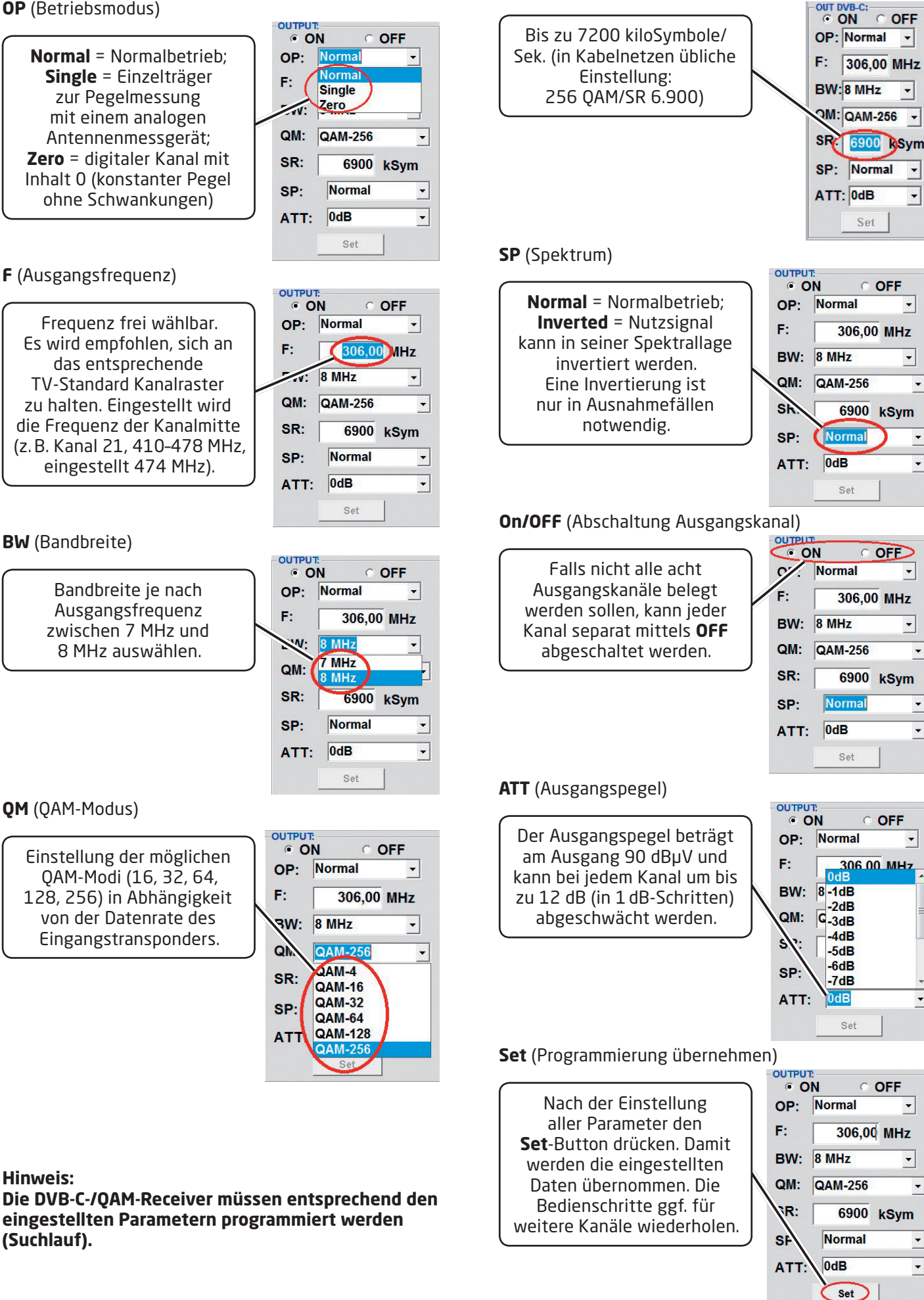

**SR** (Symbolrate)

-

-

•

-

•

•

•

•

-

•

•

•

-

-

•

-

-

•

#### 9.2.3 Ausgangsparameter DVB-T

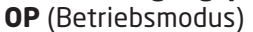

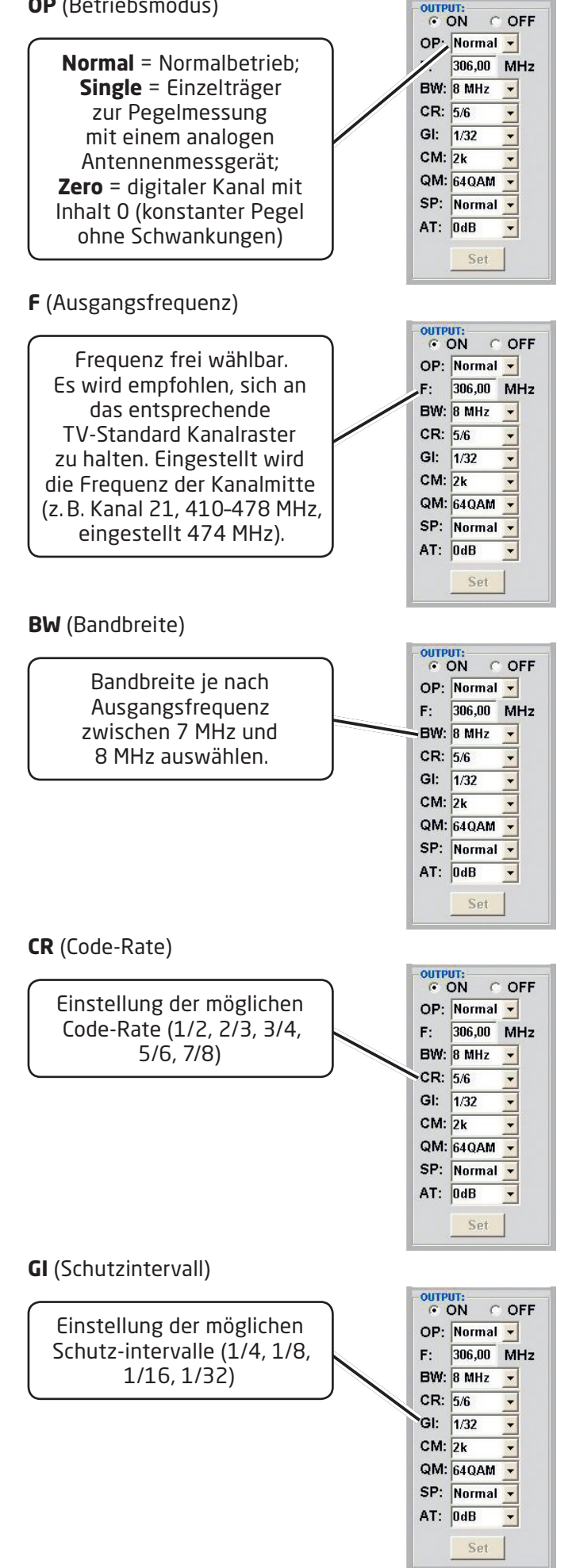

#### **CM** (Trägermodulation)

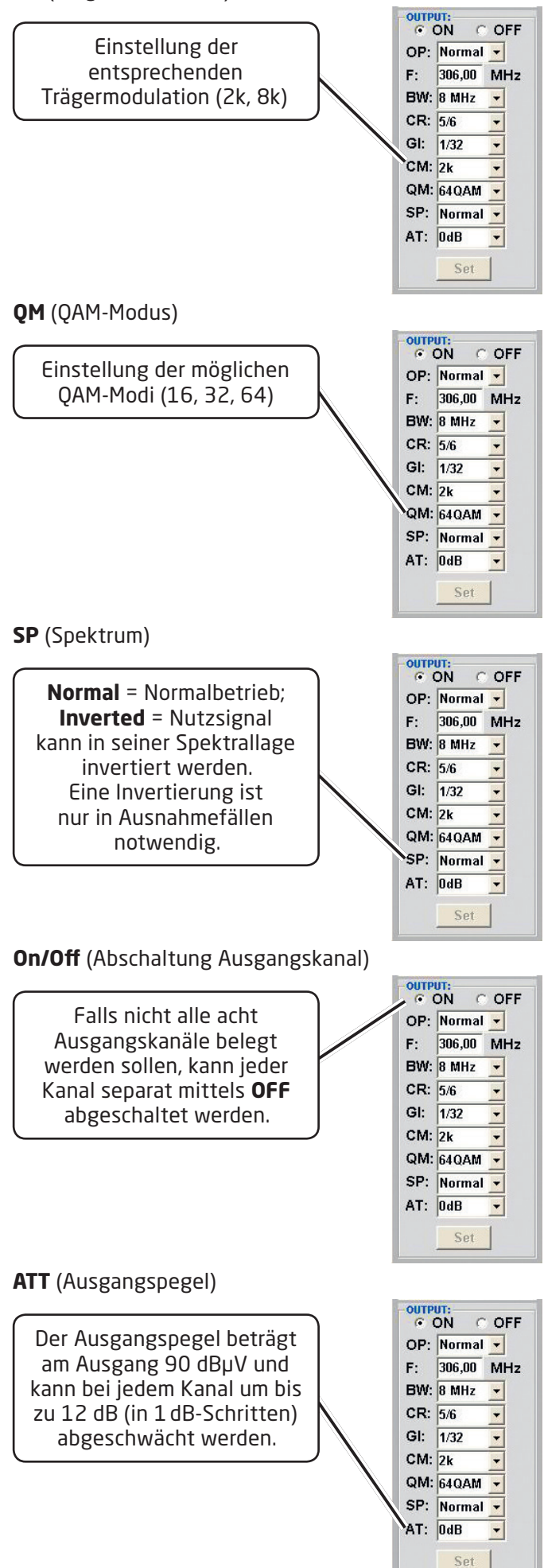

#### Set (Programmierung übernehmen)

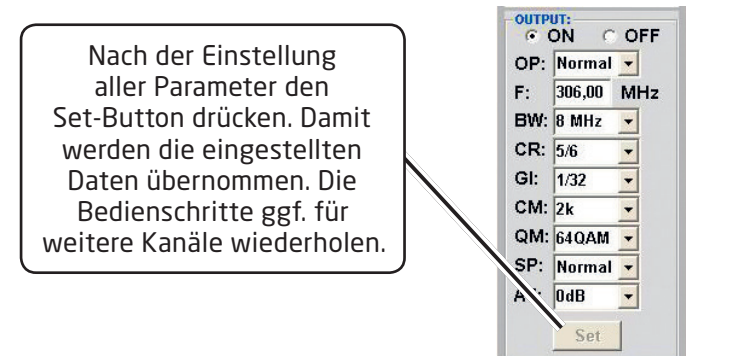

#### Hinweis:

Die DVB-T-/COFDM-Receiver müssen entsprechend den eingestellten Parametern programmiert werden (Suchlauf).

9.3 Funktion "Service List" (Programmliste)

Falls bestimmte Services innerhalb eines Transponders am Ausgang nicht erwünscht sind, können diese entfernt werden.

## 9.3.1 Löschen und Hinzufügen von Services (Programmen)

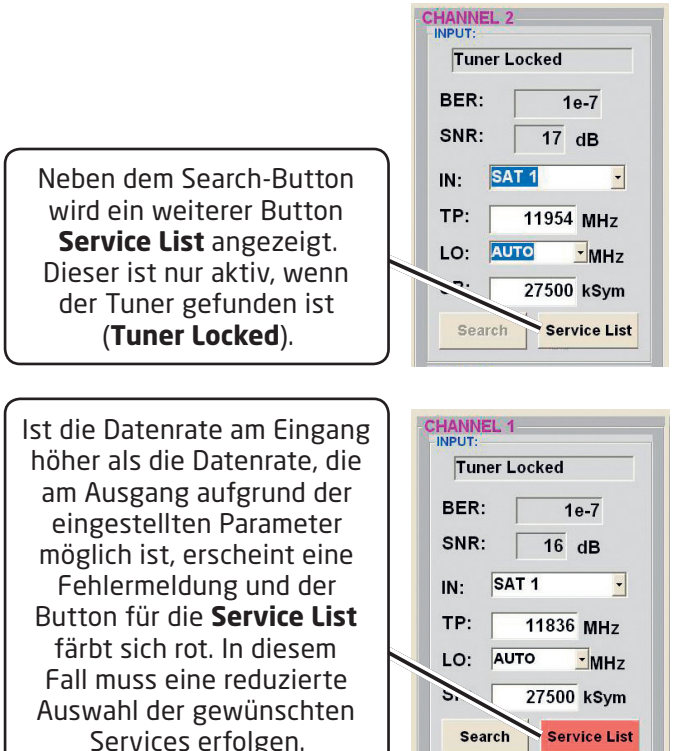

Durch einen Klick auf diesen Button öffnet sich folgendes Fenster. Es wird links die Liste der am Eingang verfügbaren Services angezeigt. Auf der rechten Seite sieht man die im Ausgangssignal enthaltenen Services. Ist die Datenrate am Ausgang zu groß, erscheint im Feld "**Rem. Bitrate**" das Wort "**Overflow**". Das bedeutet, dass die Datenrate für die eingestellten Parameter zu groß ist und Services entnommen werden müssen. Unerwünschte Services können auch gelöscht werden, wenn kein Overflow vorliegt.

| Input Servicelist:                                                                                                   | Save / Back | Output Servicelist:                                                                                                  |
|----------------------------------------------------------------------------------------------------|-------------|----------------------------------------------------------------------------------------------------|
| TV-Das Erste<br>TV-BR Fernsehen Süd<br>TV-hr-fernsehen<br>TV-BR Fernsehen Nord<br>TV-WDR Köln<br>TV-SWR Fernsehen BW | < Remove    | TV-Das Erste<br>TV-BR Fernsehen Süd<br>TV-hr-fernsehen<br>TV-BR Fernsehen Nord<br>TV-WDR Köln<br>TV-SWR Fernsehen BW |
| 6 Services found                                                                                                    |             | 6 Services found                                                                                                    |

#### Das Feld "**Rem. Bitrate**" ist mit Farben hinterlegt. **Grün** bedeutet:

Mehr als 10000 kSym an Datenrate übrig. **Gelb** bedeutet: Weniger als 10000 kSym übrig. **Rot** bedeutet: Weniger als 5000 kSym übrig. **Overflow** bedeutet: Die Datenmenge für die eingestellten DVB-C- oder DVB-T-Parameter ist zu groß.

Durch Anklicken eines Service in der **Eingangsliste** und anklicken des Befehls **Add** wird dieser Service der Ausgangsliste hinzugefügt. Durch einen Doppelklick auf einen Service in der Eingangsliste wird dieser automatisch der Ausgangsliste hinzugefügt.

Durch Anklicken eines Service in der **Ausgangsliste** und anklicken des Befehls **Remove** wird dieser Service aus der Ausgangsliste entfernt. Durch einen Doppelklick auf einen Service in der Ausgangsliste wird dieser automatisch entfernt.

| Input Servicelist:                                                                                                   | Save / Back                                        | Output Servicelist:                                                                                                  |
|----------------------------------------------------------------------------------------------------|----------------------------------------------------|----------------------------------------------------------------------------------------------------|
| TV-Das Erste<br>TV-BR Fernsehen Süd<br>TV-hr-fernsehen<br>TV-BR Fernsehen Nord<br>TV-WDR Köln<br>TV-SWR Fernsehen BW | < Remove<br><< Remove All<br>Add All >><br>Add >   | TV-Das Erste<br>TV-BR Fernsehen Süd<br>TV-hr-fernsehen<br>TV-BR Fernsehen Nord<br>TV-WDR Köln<br>TV-SWR Fernsehen BW |
| 6 Services found                                                                                                    |                                                    | 6 Services found<br>Check Rem. Bitrate: 14728 kb                                                                     |
| Im Feld " <b>Rem. Bitra</b><br>/erfügung stehende<br>Diese sollte min. b                                             | <b>ate</b> " wird di<br>e Datenrate<br>ei 5000 kSv | e noch zur<br>angezeigt.<br>ym liegen.                                                                               |

Mit einem Klick auf den **Save/Back**-Button wird die Ausgangsliste gespeichert und das Fenster automatisch geschlossen.

Möchten Sie von einem Transponder, der viele Services hat, nur wenige übernehmen, können Sie zuerst **Remove All** anklicken, um dann die benötigten Services auszuwählen.

#### 9.3.2 LCN-Funktion zur Vergabe von Programmplätzen Voraussetzung ist, dass die Empfangsgeräte (Receiver) LCN unterstützen.

Klick auf LCN/Remap Settings.

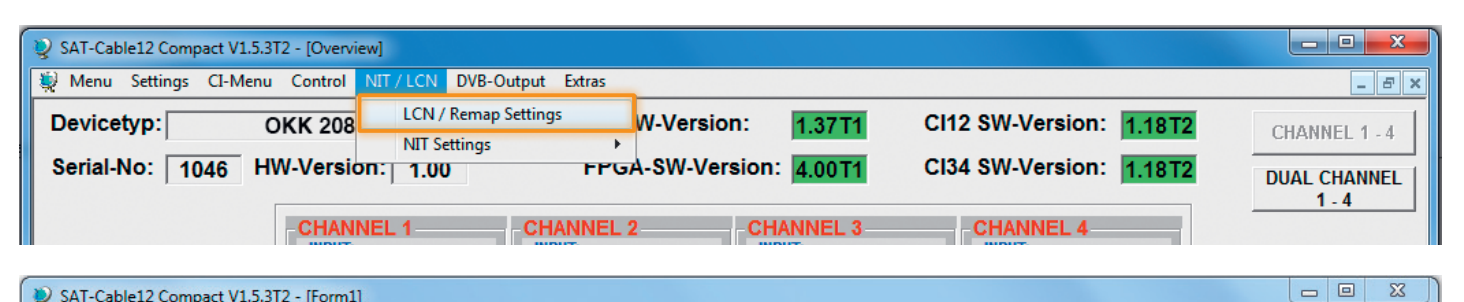

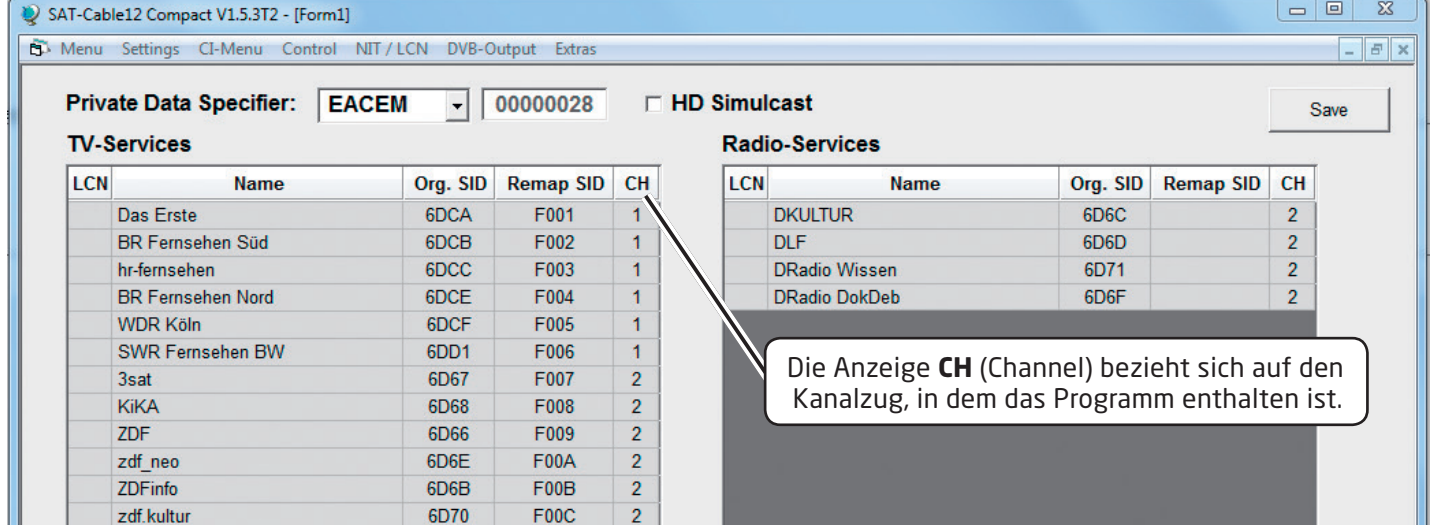

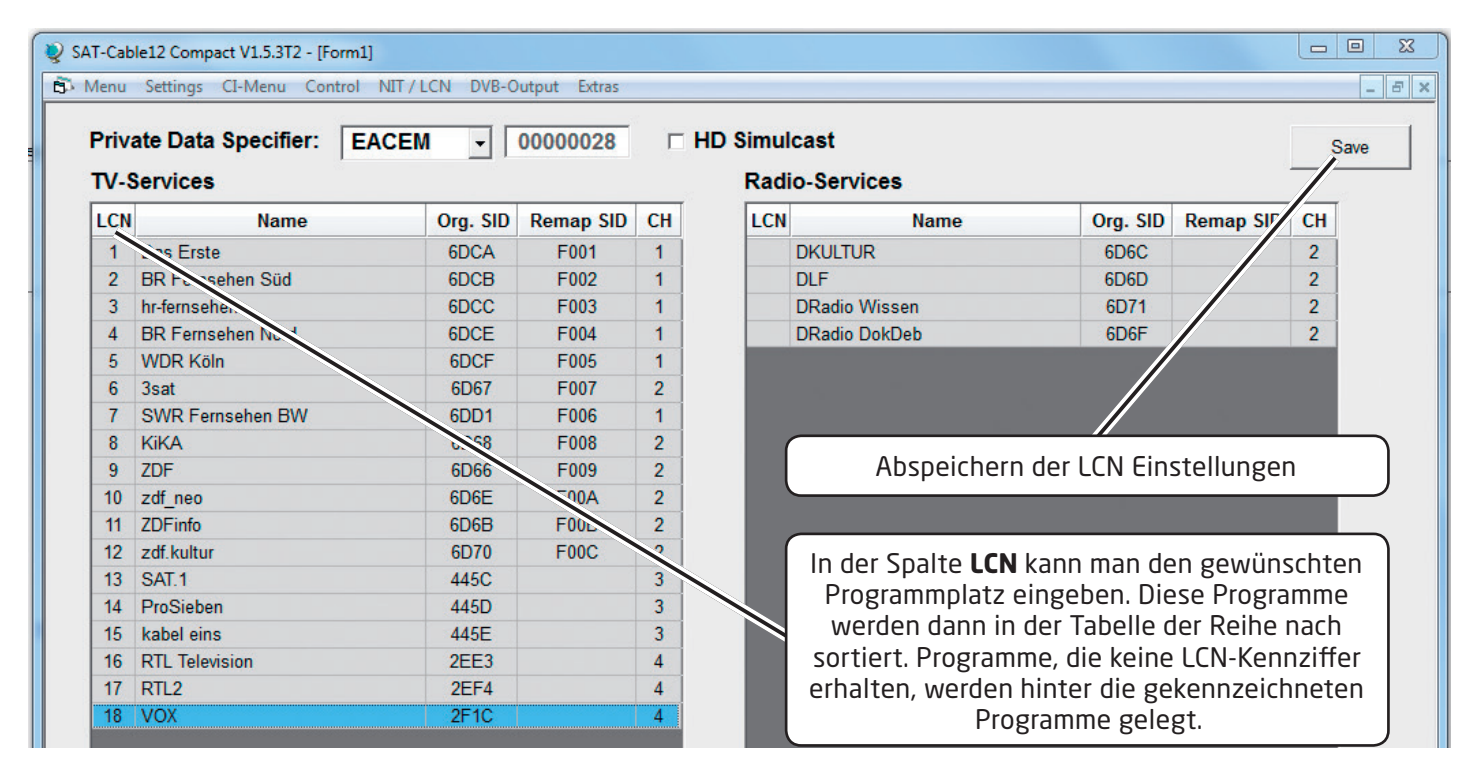

#### 9.3.3 SID-Remapping - manuelle Vergabe von Service-IDs

- Durch das SID-Remapping können "neue" Programme übertragen werden, ohne dass beim Empfänger ein neuer Suchlauf gestartet werden muss.
- Ausgewählte Services bekommen eine neue, fest zugewiesene Service-ID = (SID).
- Wichtig: Beim Ändern von Programmen muss eine eindeutige Zuordnung zu den festgelegten SIDs sichergestellt werden.
- Die max. Anzahl der Programme die geremapped werden sollen, muss bei der Erstinstallation festgelegt und "eingescannt" werden (evtl. als "Platzhalter").

Änderung auf weniger Programme = kein neuer Suchlauf

Änderung auf mehr Programme = neuer Suchlauf nötig

Wichtig: Soll SID-Remapping angewendet werden, so muss diese Einstellung vorgenommen werden, bevor eine gemeinsame NIT erstellt wird.

#### Ablauf der Einstellungen:

Den Reiter **NIT/LCN** anklicken.

| SAT-Cable12 Compact V1 | 5 3T2 - [Oven | iewl      |               |         |               |
|------------------------|---------------|-----------|---------------|---------|---------------|
| When a sure of M       |               |           |               | F       |               |
| wienu Settings CI-Wi   | enu Control   | NIT / LCN | DVB-Output    | Extras  |               |
| Devicetyp:             | OKK 208       | LCN/      | Remap Setting | s       | W-Version:    |
|                        |               | NIT Se    | ttings        | •       |               |
| Serial-No: 1046        | HW-Versi      | on:  1.00 |               | FPG     | A-SW-Version: |
|                        |               |           |               |         |               |
|                        | -CHAN         | INEL 1 —  | CH            | ANNEL 2 | 2 CHA         |

> Danach auf LCN/Remap Settings klicken.

| 2 SAT-Cable12 Compact V1.5.3T2 - [Overview] |          |         |         |           |               |         |               |  |
|---------------------------------------------|----------|---------|---------|-----------|---------------|---------|---------------|--|
| 莫 Menu                                      | Settings | CI-Menu | Control | NIT / LCN | DVB-Output    | Extras  |               |  |
| Devicet                                     | typ:     | 0       | KK 208  | LCN/      | Remap Setting | s       | N-Version:    |  |
| Serial-N                                    | lo: 10   | 046 HV  | V-Versi | on: 1.00  | )             | -rrg/   | A-SW-Version: |  |
|                                             |          |         | CHAN    | INEL 1    | СН            | ANNEL 2 | 2 CH/         |  |

Beispiel 1 (fortlaufende und transponderübergreifende Vergabe der Service-IDs):

| § SAT-Cable12 Compact V1.5.3T2 - [Form1]                    |     |                                  |           |               |    |  |  |  |
|-------------------------------------------------------------|-----|----------------------------------|-----------|---------------|----|--|--|--|
| 👘 M                                                         | enu | Settings CI-Menu Control NIT / L | .CN DVB-C | Output Extras |    |  |  |  |
| Private Data Specifier: EACEM  V 00000028  HD S TV-Services |     |                                  |           |               |    |  |  |  |
|                                                             | LCN | Name                             | Org. SID  | Remap SID     | СН |  |  |  |
|                                                             |     | Das Erste                        | 6DCA      | F001          | 1  |  |  |  |
|                                                             |     | BR Fernsehen Süd                 | 6DCB      | F002          | 1  |  |  |  |
|                                                             |     | hr-fernsehen                     | 6DCC      | F003          | 1  |  |  |  |
|                                                             |     | BR Fernsehen Nord                | 6DCE      | F004          | 1  |  |  |  |
|                                                             |     | WDR Köln                         | 6DCF      | F005          | 1  |  |  |  |
|                                                             |     | SWR Fernsehen BW                 | 6DD1      | F006          | 1  |  |  |  |
|                                                             |     | 3sat                             | 6D67      | F007          | 2  |  |  |  |
|                                                             |     | KiKA                             | 6D68      | F008          | 2  |  |  |  |
|                                                             |     | ZDF                              | 6D66      | F009          | 2  |  |  |  |
|                                                             |     | zdf_neo                          | 6D6E      | F00A          | 2  |  |  |  |
|                                                             |     | ZDFinfo                          | 6D6B      | F00B          | 2  |  |  |  |
|                                                             |     | zdf.kultur                       | 6D70      | F00C          | 2  |  |  |  |

Beispiel 2 (fortlaufende Vergabe der Service IDs je Transponder):

| SAT-Cab<br>Menu | le12 Compact V1.5.3T2 - [Form1]<br>Settings CI-Menu Control NIT / | LCN DVB-0 | Output Extras |    |    |
|-----------------|-------------------------------------------------------------------|-----------|---------------|----|----|
| Priva<br>TV-S   | ate Data Specifier: EACEI                                         | VI -      | 00000028      |    | HD |
| LCN             | Name                                                              | Org. SID  | Remap SID     | СН |    |
|                 | Das Erste                                                         | 6DCA      | F001          | 1  |    |
|                 | BR Fernsehen Süd                                                  | 6DCB      | F002          | 1  |    |
|                 | hr-fernsehen                                                      | 6DCC      | F003          | 1  |    |
|                 | BR Fernsehen Nord                                                 | 6DCE      | F004          | 1  |    |
|                 | WDR Köln                                                          | 6DCF      | F005          | 1  |    |
|                 | SWR Fernsehen BW                                                  | 6DD1      | F006          | 1  |    |
|                 | 3sat                                                              | 6D67      | F001          | 2  |    |
|                 | KiKA                                                              | 6D68      | F002          | 2  |    |
|                 | ZDF                                                               | 6D66      | F003          | 2  |    |
|                 | zdf_neo                                                           | 6D6E      | F004          | 2  |    |
|                 | ZDFinfo                                                           | 6D6B      | F005          | 2  |    |
|                 | zdf.kultur                                                        | 6D70      | F006          | 2  |    |

Die Service IDs werden jeweils manuell vergeben. Fuba empfiehlt die Vergabe von Hexadezimalwerten im Bereich zwischen F001 und FFFE.

**Wichtig**: Die Vergabe der Service-ID kann fortlaufend erfolgen (Beispiel 1).

Ein Service ist innerhalb eines Transponders über die eindeutige Paarung ONID/TSID/SID definiert. Deshalb darf eine SID in einem anderen Transponder erneut vergeben werden (Beispiel 2).

Innerhalb eines Transponders darf die gleiche SID jedoch **nicht doppelt** vergeben werden. Anzeige im Fehlerfall:

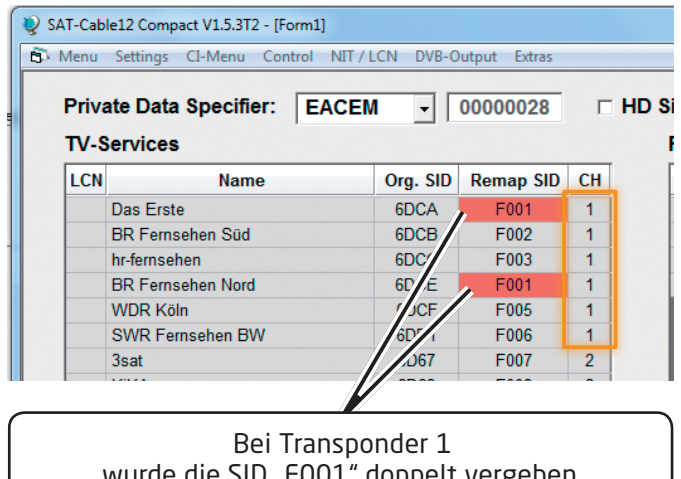

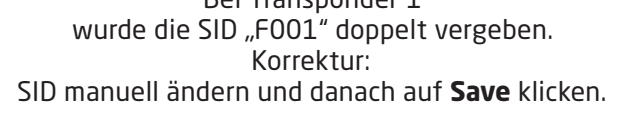

Zum Übernehmen der Einstellungen auf Save klicken.

|              |                |          |           |      | - 8 : |
|--------------|----------------|----------|-----------|------|-------|
| imul<br>Radi | Icast          |          | [         | Save | •     |
| LCN          | Name           | Org. SID | Remap SID | СН   |       |
|              | DKULTUR        | 6D6C     |           | 2    |       |
|              | DLF            | 6D6D     |           | 2    |       |
|              | DRadio Wissen  | 6D71     |           | 2    |       |
|              | DDadia Dal/Dah | CDCE     |           | 2    |       |

OKK 2080 C/OKK 2080 T HDTV-Kompakt-Kopfstelle

Anzeige für den Fall, dass statt ursprünglich sechs Programme des Transponders 1 nach Änderung nur noch vier Programme eingespeist werden:

| T-Cab<br>Menu<br><b>Priva</b> | e12 Compact V1.5.3T2 - [Form1]<br>Settings CI-Menu Control NIT / I<br>ate Data Specifier: EACEN |          | utput Extras |    | HD |
|-------------------------------|-------------------------------------------------------------------------------------------------|----------|--------------|----|----|
| TV-S                          | ervices                                                                                         | Org. SID | Reman SID    | СН |    |
| Lon                           | Das Freta                                                                                       | 6DCA     | F001         | 1  |    |
|                               | BR Fernsehen Süd                                                                                | 6DCB     | F002         | 1  |    |
|                               | hr-fernsehen                                                                                    | 6DCC     | F002         | 1  |    |
|                               | BR Fernsehen Nord                                                                               | 6DCE     | F004         | 1  |    |
|                               |                                                                                                 |          | F005         | 1  |    |
|                               |                                                                                                 |          | F006         | 1  |    |
|                               | 3sat                                                                                            | 6D67     | F007         | 2  |    |
|                               | KiKA                                                                                            | 6D68     | F008         | 2  |    |
|                               | ZDF                                                                                             | 6D66     | F009         | 2  |    |
|                               | zdf_neo                                                                                         | 6D6E     | F00A         | 2  |    |
|                               | ZDFinfo                                                                                         | 6D6B     | F00B         | 2  |    |
|                               | zdf.kultur                                                                                      | 6D70     | F00C         | 2  |    |
|                               | SAT.1                                                                                           | 445C     |              | 3  |    |

**Wichtig**: In diesem Beispiel ist zwar kein neuer Suchlauf nötig, aber das Bild beim Empfänger bleibt bei der SID **F005** und **F006** "schwarz".

#### LCN-Nummern hinzufügen:

Die entsprechenden LCN-Nummern manuell eingeben.

| 🥹 SA<br>🖻 1 | <b>T-Cab</b><br>Menu | le12 Compact V1.5.3T2 - [Form1]<br>Settings CI-Menu Control NIT / L | .CN DVB-C | utput Extras |    |      |
|-------------|----------------------|---------------------------------------------------------------------|-----------|--------------|----|------|
|             | Priva<br>TV-S        | ate Data Specifier: EACEN                                           | I .       | 0000028      |    | HD S |
|             | LCN                  | Name                                                                | Org. SID  | Remap SID    | СН |      |
|             | 1                    | Das Erste                                                           | 6DCA      | F001         | 1  |      |
|             | 2                    | BR Fernsehen Süd                                                    | 6DCB      | F002         | 1  |      |
|             | 3                    | hr-fernsehen                                                        | 6DCC      | F003         | 1  |      |
|             | 4                    | BR Fernsehen Nord                                                   | 6DCE      | F004         | 1  |      |
|             | 5                    | WDR Köln                                                            | 6DCF      | F005         | 1  |      |
|             | 6                    | 3sat                                                                | 6D67      | F007         | 2  |      |
|             | 7                    | SWR Fernsehen BW                                                    | 6DD1      | F006         | 1  |      |
|             | 8                    | KiKA                                                                | 6D68      | F008         | 2  |      |
|             | 9                    | ZDF                                                                 | 6D66      | F009         | 2  |      |
|             | 10                   | zdf_neo                                                             | 6D6E      | F00A         | 2  |      |
|             | 11                   | ZDFinfo                                                             | 6D6B      | F00B         | 2  |      |
|             | 12                   | zdf.kultur                                                          | 6D70      | F00C         | 2  |      |
|             | 13                   | SAT.1                                                               | 445C      |              | 3  |      |
|             | 14                   | ProSieben                                                           | 445D      |              | 3  |      |
|             | 15                   | kabel eins                                                          | 445E      |              | 3  |      |
|             | 16                   | RTL Television                                                      | 2EE3      |              | 4  |      |
|             | 17                   | RTL2                                                                | 2EF4      |              | 4  |      |
|             | 18                   | VOX                                                                 | 2F1C      |              | 4  |      |

Zum Übernehmen der Einstellungen auf Save klicken.

|      |                                 |                      |           |             | Ξ   |
|------|---------------------------------|----------------------|-----------|-------------|-----|
| imul | cast                            |                      | (         | Sa          | - E |
| Radi | Name                            | Org. SID             | Remap SID | СН          |     |
|      |                                 |                      |           |             |     |
|      | DKULTUR                         | 6D6C                 |           | 2           |     |
|      | DKULTUR<br>DLF                  | 6D6C<br>6D6D         |           | 2 2         |     |
|      | DKULTUR<br>DLF<br>DRadio Wissen | 6D6C<br>6D6D<br>6D71 |           | 2<br>2<br>2 |     |

#### 9.3.4. Erstellung einer NIT (Network Information Table)

- Die NIT ist eine Transpondertabelle, die Informationen zum Empfang digitaler Programme enthält.
- Die NIT-Erstellung erfordert erweiterte Fachkenntnisse im Bereich Übertragungstechnik und -normen!
- Die gemeinsame NIT beinhaltet sämtliche relevanten Daten aller angeschlossenen Geräte und enthält Informationen über alle empfangbaren Programme im Netzwerk.
- Wichtig: Die Ausgangskanäle, in denen eine gemeinsame NIT enthalten ist, möglichst auf den unteren Frequenzbereich legen. Viele Empfänger beginnen ihren Suchlauf am unteren Bandende und somit wird erreicht, dass die gemeinsame NIT zuerst gefunden wird. Dies gilt vor allem für die Nachrüstung von bestehenden Anlagen, bei denen auch Geräte anderer Hersteller eingesetzt werden, in denen keine gemeinsame NIT vorliegt.
- Wichtig: Eine genaue Anlagen- und Programmierplanung sollte durch die Installationsfachkraft vor der Installation/Programmierung erstellt werden.
- Wichtig: Soll Service-Remapping angewendet werden, so muss diese Einstellung vorgenommen werden, bevor eine gemeinsame NIT erstellt wird.

#### Ablaufschema:

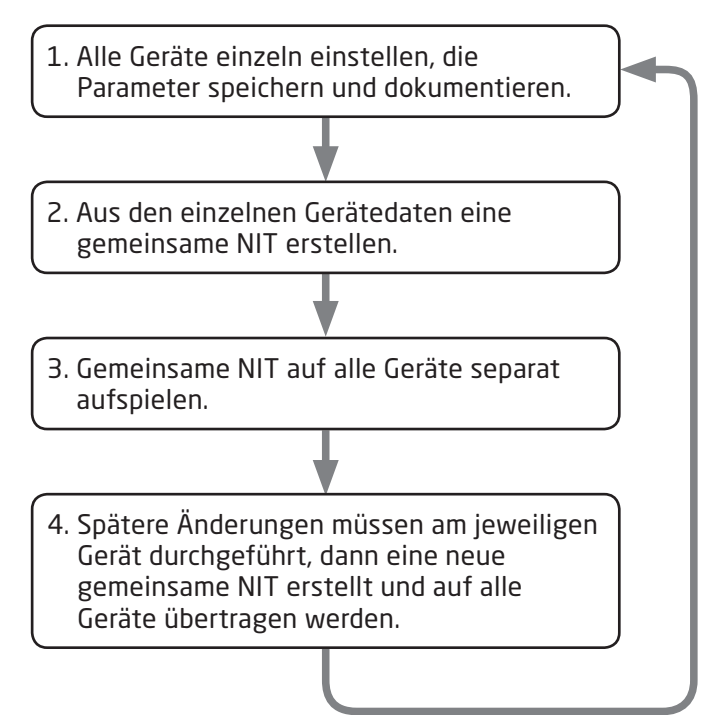

#### Ablauf der Einstellungen:

Den Reiter **NIT/LCN** anklicken.

| V SAT-Cable12 Compact V1.5.3T1 - [Overview] |           |                  |      |                   |  |  |  |  |  |
|---------------------------------------------|-----------|------------------|------|-------------------|--|--|--|--|--|
| 💐 Menu Settings CI-Menu Control             | NIT / LCN | DVB-Output Extra | as   |                   |  |  |  |  |  |
| Devicetyp: OKK 208                          | LCN /     | Remap Settings   |      | M.Version: 4 36T4 |  |  |  |  |  |
|                                             | NIT Se    | ttings           | •    | Device-NIT        |  |  |  |  |  |
| Serial-No: 1043 HW-Versi                    | on:  1.00 | F                | PG   | Combined-NIT      |  |  |  |  |  |
|                                             |           |                  |      |                   |  |  |  |  |  |
| CHAN<br>- INPUT:<br>Tur                     | NEL 1     | d CHANNI         | EL z | channel 3         |  |  |  |  |  |

Danach auf NIT Mode klicken, um festzulegen, welche NIT verwendet werden soll.

| 2 SAT-Cable12 Compact V1.5.3T1 - [Overview] |              |  |  |  |  |  |  |  |
|---------------------------------------------|--------------|--|--|--|--|--|--|--|
| NIT/LCN DVB-Output Extras                   | _            |  |  |  |  |  |  |  |
| Devicetyp: OKK 208 LCN / Remap Settings     |              |  |  |  |  |  |  |  |
| NIT Settings                                | Device-NIT   |  |  |  |  |  |  |  |
| Serial-No: 1043 HW-Version: 1.00 FPG        | Combined-NIT |  |  |  |  |  |  |  |
|                                             | NIT-Mode     |  |  |  |  |  |  |  |
| CHANNEL 1 CHANNEL 1 NPUT:<br>Tuner Locked   | Criaininel 3 |  |  |  |  |  |  |  |

| Select O | utput NIT-Mode |  |
|----------|----------------|--|
|          | O No NIT       |  |
|          |                |  |
|          | C Combined NIT |  |
|          |                |  |
|          | Save           |  |

No NIT: Es wird keine NIT gesendet (für spezielle Anwendungen, nicht DVB-normkonform). Device NIT: Es wird für das aktuelle Gerät automatisch eine gültige NIT gesendet (Werkseinstellung). Combined NIT: Es wird eine geräteübergreifende NIT gesendet, die zuvor vom Anwender erstellt und auf dem Gerät gespeichert werden muss.

> Zum Übernehmen der Einstellung auf **Save** klicken.

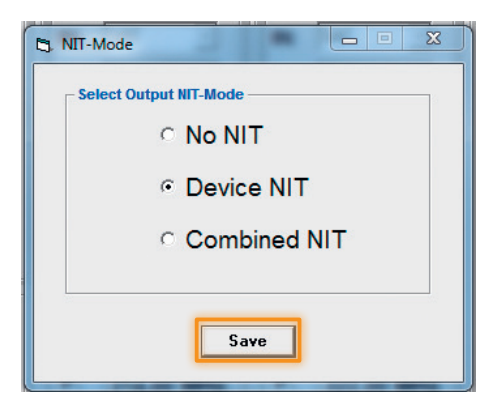

#### **Device NIT:**

Nach Auswahl von Device NIT erscheint folgende Maske, über die weitere Eingaben möglich sind:

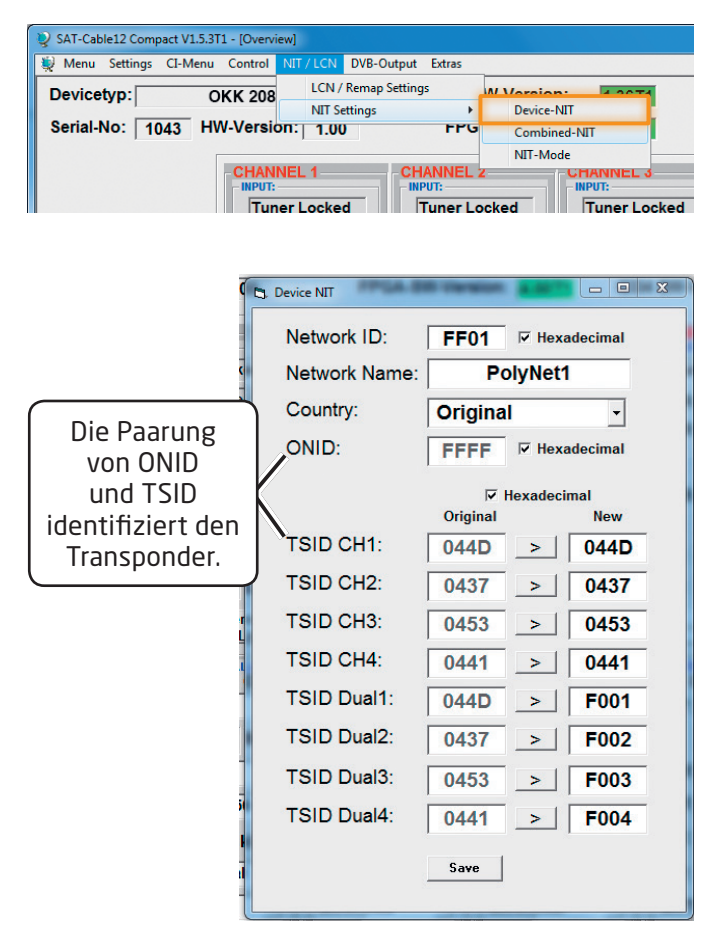

#### Hinweis:

Bitte bereits bei der Dateneingabe auf Plausibilität und/oder Überschneidungen achten!

#### Network ID:

DVB-C am Ausgang -> Werkseinstellung FF01 (Änderung möglich) DVB-T am Ausgang -> Werkseinstellung 3002 (Änderung möglich)

#### Network Name:

Kann vom Nutzer vergeben werden.

#### Country:

DVB-C am Ausgang – Werkseinstellung **Original** (Änderung möglich, bei der Auswahl Original wird die empfangene ONID des Satelliten verwendet) DVB-T am Ausgang – Werkseinstellung **Germany** (Änderung möglich).

Die Ländereinstellung sollte mit der Einstellung der Empfänger übereinstimmen.

#### TSID New:

Falls die Dualmodulatoren verwendet werden, so wurde die originale TSID doppelt vergeben. Deshalb muss in diesem Feld jeweils eine neue TSID vergeben werden. Wir empfehlen die Vergabe von Hexadezimalwerten im Bereich zwischen F001 und FFFE.

Zum Übernehmen der Einstellungen auf Save klicken.

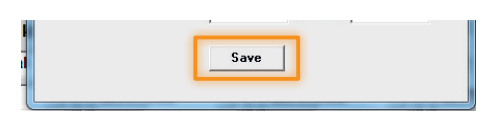

#### **Combined NIT:**

Vor Erstellung der Combined NIT müssen die Einstellungen der einzelnen Anlagen abgespeichert werden.

Es besteht die Möglichkeit, eine bestehende Programmierung auf einem PC/Laptop zu speichern bzw. von einem PC/Laptop zu laden.

Somit kann eine Archivierung von Gerätekonstellationen durchgeführt werden.

Mit dem Menüpunkt **Settings** wird das Haupt-Programm geöffnet.

| 关 SAT-Cable12 Compact V1.5.5T1 - [( |          |         |    |  |  |  |  |  |  |  |  |
|-------------------------------------|----------|---------|----|--|--|--|--|--|--|--|--|
| 💐 Menu                              | Settings | Cl-Menu | Со |  |  |  |  |  |  |  |  |
| Devicetyp: OKK                      |          |         |    |  |  |  |  |  |  |  |  |
| Serial-No: 1049 HW-V                |          |         |    |  |  |  |  |  |  |  |  |
|                                     |          | Г       | -  |  |  |  |  |  |  |  |  |

Mit dem Menüpunkt **Save Settings** ist eine Speicherung der Programmierung auf einen PC/Laptop möglich.

| Serial | 1             | 006     |        |  |  |  |  |
|--------|---------------|---------|--------|--|--|--|--|
| Devic  | Load Settings |         |        |  |  |  |  |
| Devic  | Save Settings |         |        |  |  |  |  |
| 💐 Menu | Settings      | CI-Menu | Contro |  |  |  |  |

Dazu sind ein Verzeichnis sowie ein Dateiname (z. B. Objekt) einzugeben. **Der Dateiname muss die Endung ".c12" beibehalten!** 

Zusätzlich werden die Einstellungen in einer \*.rtf-Datei abgespeichert. Dieses Dateiformat kann z. B. mit Microsoft Word, Open Office oder WordPad geöffnet, bearbeitet und ausgedruckt werden.

Zusätzlich wird eine **\*.hdb-Datei** generiert, welche zur Erstellung der "Combined NIT" benötigt wird.

Alle drei Dateien befinden sich im selben zuvor ausgewählten Verzeichnis. Nach Auswahl von **Combined NIT** erscheint die untere Maske

| SAT-Cable12 Compact V1.5.3T1 - [Overview]               |                                          |               |
|---------------------------------------------------------|------------------------------------------|---------------|
| Wenu Settings CI-Menu Control NIT/LCN DVB-Output Extras |                                          | _ 8 ×         |
| Devicetyp: OKK 208 LCN / Remap Settings                 | W-Version: 4 2614 Cl12 SW-Version: 1.18T | CHANNEL 1 - 4 |
| Serial-No: 1043 HW-Version: 1.00 FPC                    | Cl34 SW-Version: 1.18T                   | DUAL CHANNEL  |
| CHANNEL 1 CHANNEL                                       | Z CHANNEL 3 CHANNEL 4                    | 1-4           |

Über den Reiter NIT werden nun die entsprechenden Einzelanlagen zusammengeführt.

| V SAT-Cable12 Compact V1.5.3T1 - [Custom NIT]                                                                                                    |                                                                            |                     |                                      |                  |                                                            |
|----------------------------------------------------------------------------------------------------|----------------------------------------------------------------------------|---------------------|--------------------------------------|------------------|------------------------------------------------------------|
| 🗗 Menu Control NIT/LCN DVB-Output Extra                                                                                                    | 5                                                                          |                     |                                      |                  | _ 8 ×                                                      |
| NIT TS-Data LCN-Data                                                                                                    | ]                                                                          |                     |                                      |                  |                                                            |
| Combine NIT Tables                                                                                                    | Film to Combine                                                            |                     |                                      |                  | Edit NIT Tables —                                          |
| C: [Windows ]                                                                                                    |                                                                            |                     |                                      |                  | 4 Open NIT                                                 |
| C:<br>Daten<br>temp<br>1                                                                                                    | Filename<br>c:\Daten\temp\nit\Anlage1.hdb<br>c:\Daten\temp\nit\Anlage2.hdb | 3 FF01<br>FF01      | Network Name<br>PolyNet1<br>PolyNet1 | PDSD<br>28<br>28 | 5 Download NIT<br>from Headend<br>Upload NIT to<br>Headend |
| Anlage1.hdb<br>Anlage2.hdb<br>combined_t1.hdb<br>combined1.hdb<br>FactorySettings.hdb<br>test_t1.hdb<br>test_t2.hdb<br>test1.hdb<br>testc1.hdb<br>testc1_2.hdb<br>testc1_2.hdb<br>testc1_hdb |                                                                            | Create Combined NIT | )                                    |                  |                                                            |

- 1. Den Ordner mit den gespeicherten Programmierdaten der Einzelanlagen im Explorer suchen und anklicken.
- 2. Die gewünschten Dateien mit der Endung "**.hdb**" per Doppelklick auswählen.
- 3. Die ausgewählten Dateien erscheinen nun unter **Files to Combine** und können dort per Doppelklick auch wieder abgewählt werden.
- 4. Eine auf dem PC/Laptop gespeicherte Datei mit einer NIT-Tabelle öffnen. Diese Funktion ermöglicht es, die bereits existierende NIT-Tabelle einer Kopfstelle auch für eine andere zu verwenden.
- 5. Eine in der Kopfstelle hinterlegte NIT-Tabelle kann über diesen Button heruntergeladen werden.

 Nach Eingabe und Prüfung aller Daten wird durch Anklicken von Create Combined NIT die gemeinsame, geräteübergreifende NIT erzeugt. Diese kann dann in einem Verzeichnis auf dem PC/Laptop abgespeichert werden. Über den Reiter **TS-Data** werden anschliessend die Transportstromdaten der gemeinsamen NIT angezeigt.

| TS-Data    |    | CN-Data   |          |            |      |      |                      |
|------------|----|-----------|----------|------------|------|------|----------------------|
|            |    |           |          |            |      |      | -                    |
| Headend_ID | CH | Frequency | QAM_Mode | Symbolrate | ONID | TSID | Add QAM              |
| Anlage1    | 1  | 306       | QAM256   | 6900       | 1    | 44D  | Channel              |
| Anlage1    | 2  | 314       | QAM256   | 6900       | 1    | 437  | ALLOOFDM             |
| Anlage1    | 3  | 322       | QAM256   | 6900       | 1    | 453  | Add COFDM<br>Channel |
| Anlage1    | 4  | 330       | QAM256   | 6900       | 1    | 441  | Chaimer              |
| Anlage1    | 5  | 338       | QAM256   | 6900       | 1    | F001 | Edit                 |
| Anlage1    | 6  | 346       | QAM256   | 6900       | 1    | F002 |                      |
| Anlage1    | 7  | 354       | QAM256   | 6900       | 1    | F003 |                      |
| Anlage1    | 8  | 362       | QAM256   | 6900       | 1    | F004 | Delete               |
| Anlage2    | 1  | 370       | QAM256   | 6900       | 1    | 3FB  |                      |
| Anlage2    | 2  | 378       | QAM256   | 6900       | 1    | 41B  | Cableranzaiga        |
| Anlage2    | 3  | 386       | QAM256   | 6900       | 1    | 3F3  | Feilleranzeige       |
| Anlage2    | 4  | 394       | QAM256   | 6900       | 1    | 3E9  |                      |
| Anlage2    | 5  | 402       | QAM256   | 6900       | 1    | F001 |                      |
| Anlage2    | 6  | 410       | QAM256   | 6900       | 1    | F002 |                      |
| Anlage2    | 7  | 418       | QAM256   | 6900       | 1    | F003 |                      |
| Anlage2    | 8  | 426       | QAM256   | 6900       | 1    | F004 |                      |

- Diese Maske dient zur Prüfung der Programmierdaten und dem Hinzufügen eines externen Ausgangskanals (DVB-C = QAM oder DVB-T = COFDM).
- Die Plausibilitätsprüfung der vorab programmierten Daten erfolgt automatisch.
- Sollte es Plausibilitätsprobleme/Überschneidungen geben, so werden diese (**siehe Beispiel oben**) farbig unterlegt angezeigt. Im oben angezeigten Beispiel sind einige Kombinationen ONID/TSID der Anlage 1 und 2 gleich, was innerhalb eines Netzwerks nicht vorkommen darf.
- Wichtig: Änderungen müssen zuerst auf den jeweiligen Geräten durchgeführt werden. Danach ist erneut die Combined NIT zu erstellen und auf alle Geräte zu übertragen!
- Hinweis: Über die Maske TS-Data sind nur Änderungen an manuell hinzugefügten Einträgen möglich!

#### Änderungen der NIT-Tabelle(n) werden erst nach Schließen der PC-Software wirksam. Bitte nach Schließen der PC-Software ca. eine Minute warten, bis die Änderungen in allen relevanten Systemen wirksam sind.

Hinzufügen eines externen Ausgangskanals (z.B. ein Modulator) über den Reiter TS-Data. Hierzu das Feld Add QAM Channel (DVB-C) oder Add COFDM Channel (DVB-T) anklicken.

Es erscheint folgende Maske:

| 🖪. ADD QAM  |                       |  |
|-------------|-----------------------|--|
| Headend_ID: | HDM1                  |  |
| Channel:    | 1                     |  |
| Frequency:  | 434,00 MHz            |  |
| QAM-Mode:   | QAM-256 -             |  |
| Symbolrate: | 6900 kSym             |  |
| ONID:       | ✓ Hexadecimal<br>FF01 |  |
| TSID:       | F009                  |  |
|             | Save                  |  |

Hinweis: Bitte bereits bei der Dateneingabe auf Plausibilität und/oder Überschneidungen achten!

#### Headend ID:

Der Name kann frei gestaltet werden, allerdings sollte hierbei auch auf eine nachvollziehbare Dokumentation Wert gelegt werden.

#### Channel:

Den jeweiligen Wiedergabekanal angeben.

#### Frequency:

Die Frequenz des Ausgangskanals eingeben. **QAM-Mode**:

Den entsprechenden QAM-Mode auswählen. Symbolrate:

Die gewünschte Symbolrate festlegen.

#### ONID/TSID:

Hier wird die ONID und die TSID angegeben. Wir empfehlen die Vergabe von Hexadezimalwerten im Bereich zwischen F001 und FFFE.

Zum Übernehmen der Einstellungen auf **Save** klicken.

Nach dem Speichern werden die Daten des hinzugefügten Ausgangskanals über den Reiter TS-Data angezeigt und können auf Plausibilität/Überschneidungen geprüft werden:

| IT TS-Data | <u> </u> | .CN-Data  |          |            |      |      |                         |
|------------|----------|-----------|----------|------------|------|------|-------------------------|
| Headend_ID | СН       | Frequency | QAM_Mode | Symbolrate | ONID | TSID | Add QAM                 |
| Anlage1    | 1        | 306       | QAM256   | 6900       | 1    | 44D  | Channel                 |
| Anlage1    | 2        | 314       | QAM256   | 6900       | 1    | 437  |                         |
| Anlage1    | 3        | 322       | QAM256   | 6900       | 1    | 453  | Add COFUM<br>Channel    |
| Anlage1    | 4        | 330       | QAM256   | 6900       | 1    | 441  | Chainer                 |
| Anlage1    | 5        | 338       | QAM256   | 6900       | 1    | F001 | Edit                    |
| Anlage1    | 6        | 346       | QAM256   | 6900       | 1    | F002 |                         |
| Anlage1    | 7        | 354       | QAM256   | 6900       | 1    | F003 |                         |
| Anlage1    | 8        | 362       | QAM256   | 6900       | 1    | F004 | Delete                  |
| Anlage2    | 1        | 370       | QAM256   | 6900       | 1    | 3FB  |                         |
| Anlage2    | 2        | 378       | QAM256   | 6900       | 1    | 41B  |                         |
| Anlage2    | 3        | 386       | QAM256   | 6900       | 1    | 3F3  |                         |
| Anlage2    | 4        | 394       | QAM256   | 6900       | 1    | 3F9  |                         |
| Anlage2    | 5        | 402       | QAM256   | 6900       | 1    | F005 | Zeile anklicken, um die |
| Anlage2    | 6        | 410       | QAM256   | 6900       | 1    | F006 | Felder zu aktivieren    |
| Anlage2    | 7        | 418       | QAM256   | 6900       | 1    | F007 |                         |
|            | 0        | 400       | OAMOEG   | 6000       | 1    | E008 |                         |

#### Hinweis:

Manuell hinzugefügte Ausgangskanäle werden immer in einer weiß unterlegten Zeile angezeigt. Die Funktionen **Edit** und **Delete** stehen nur für manuell hinzugefügte Ausgangskanäle zur Verfügung.

Zum Aktivieren dieser Felder die entsprechende Zeile anklicken.

Über den Reiter LCN-Data werden die LCN-Daten der Combined NIT angezeigt.

| SAT-Cable12 Compact V1                                           | .5.3T1 - | [Custom NIT]      |      |    |                |    |      |         | • **  |
|------------------------------------------------------------------|----------|-------------------|------|----|----------------|----|------|---------|-------|
| 🚯 Menu Control NIT /                                             | LCN      | DVB-Output Extras |      |    |                |    |      |         | - 8 × |
| NIT TS                                                           | -Data    | LCN-Data          |      |    |                |    |      |         |       |
| Private Data Specifier: EACEM - 00000028 Add Service Edit Delete |          |                   |      |    |                |    |      |         |       |
| TV-Services                                                      |          |                   |      |    | Radio-Services |    |      |         |       |
| Headend_ID CH Name SID LCN                                       |          |                   |      |    | Headend_ID     | СН | Name | SID LCN |       |
| Anlage1                                                          | 5        | BR Fernsehen Nord | 6DCE | 15 |                |    |      |         |       |

Um manuell hinzugefügte Ausgangskanäle zur LCN-Funktion hinzuzufügen, **Add Service** anklicken. Es erscheint folgendes Eingabefeld:

| ADD Service   |                  |
|---------------|------------------|
| Headend ID:   | HDM1 -           |
| Channel:      | 1 •              |
| Service Name: | HDMI1            |
| Service ID:   | F001 Fexadecimal |
| Service Type: | TV -             |
| LCN:          | 30               |
|               | Save             |
|               |                  |

**Hinweis**: Bitte bereits bei der Dateneingabe auf Plausibilität und/oder Überschneidungen achten!

#### Headend ID:

Das manuell hinzugefügte Gerät auswählen. **Channel**:

Den jeweiligen Wiedergabekanal angeben.

Service Name:

Kann vom Nutzer vergeben werden.

#### Service ID:

Eine Service ID vergeben. Wir empfehlen die Vergabe von Hexadezimalwerten zwischen F001 und FFFE.

#### Service Type:

Hier kann zwischen TV und Radio gewählt werden. **LCN**:

Festlegung der Programmnummer im LCN-System.

Zum Übernehmen der Einstellungen auf **Save** klicken.

OKK 2080 C/OKK 2080 T HDTV-Kompakt-Kopfstelle

**Hinweis**: Manuell hinzugefügte Ausgangskanäle werden immer in einer weiß unterlegten Zeile angezeigt. Die Funktionen **Edit** und **Delete** stehen nur für manuell hinzugefügte Ausgangskanäle zur Verfügung. Zum Aktivieren dieser Felder die entsprechende Zeile anklicken.

| ivate Data Spe<br>/-Services | ecifier | EACEM -                    | 0000028 |     |   | Radio-Services | Add Servio | ce Edit | De    | lete |
|------------------------------|---------|----------------------------|---------|-----|---|----------------|------------|---------|-------|------|
| Headend_ID                   | СН      | Name                       | SID     | LCN |   | Headend_ID     | СН         | Name    | siD I |      |
| Anlage 1                     | 5       | BR Fernsehen Nord          | 6DCE    | 15  |   |                |            |         |       |      |
| Anlage1                      | 6       | Sept                       | 6D67    | 16  |   |                |            |         |       |      |
| Anlage1                      | 6       | KiKA                       | 6D68    | 17  |   |                |            |         |       |      |
| Anlage1                      | 6       | zdf kultu                  | 6D70    | 18  |   |                |            |         |       |      |
| Anlage1                      | 7       | N24                        | 445F    | 19  |   |                |            |         |       |      |
| Anlage1                      | 7       | SAT 1 G Id                 | 4460    | 20  |   |                |            |         |       |      |
| Anlage1                      | 7       | Pro7 MA X                  | 4461    | 21  |   |                |            |         |       |      |
| Anlage1                      | 8       | VOX                        | 2F1C    | 22  |   |                |            |         |       |      |
| Anlage1                      | 8       | n-tv                       | 2F3A    | 23  |   |                |            |         |       |      |
| Anlage1                      | 8       | RTLplus                    | 2F30    | 24  |   |                |            |         |       |      |
| Anlage2                      | 1       | Das Ers HD                 | 283D    | 30  |   |                |            |         |       |      |
| Anlage2                      | 1       | arte HD                    | 283E    | 31  |   |                |            |         |       |      |
| Anlage2                      | 2       | tagesscl au24              | 7031    | 32  |   |                |            |         |       |      |
| Anlage2                      | 2       | Einsfest                   | 7032    | 33  |   |                |            |         |       |      |
| Anlage2                      | 2       | EinsPlus                   | 7033    | 34  |   |                |            |         |       |      |
| Anlage2                      | 3       | ZDF HD                     | 2B66    | 35  |   |                |            |         |       |      |
| Anlage2                      | 3       | zdf neo ID                 | 2B7A    | 36  |   |                |            |         |       |      |
| Anlage2                      | 4       | SAT.1 H                    | EF74    | 37  |   |                |            |         |       |      |
| Anlage2                      | 4       | ProSieb h HD               | EF75    | 38  |   | Y Y            | Fehleranz  | eige    |       |      |
| Anlage                       | 7 - !!  | a a bill al cara a coma de | βF      | 39  | Ξ |                |            |         |       |      |
| Anlage                       | zelle   | anklicken, um die          | 40      | 40  |   |                |            |         |       |      |
| Anlage                       | Fel     | der zu aktivieren          | 34      | 41  |   |                |            |         |       |      |
| Anlage2                      | 6       | PHOEN                      | 7035    | 42  |   |                |            |         |       |      |
| Anlage2                      | 7       | zdf.kultu HD               | 2B84    | 43  |   | /              |            |         |       |      |
| Anlage2                      | 8       | kabel et HD                | EF76    | 44  | 1 |                |            |         |       |      |
| Anlage2                      | 8       | SIXX HD                    | EF77    | 45  |   |                |            |         |       |      |
| LIDMA                        | 1       | HDMI1                      | E001    | 30  |   |                |            |         |       |      |

- Die Plausibilitätsprüfung der vorab programmierten Daten erfolgt automatisch.
- Sollte es Plausibilitätsprobleme/Überschneidungen geben, so werden diese (siehe Beispiel oben) farbig unterlegt angezeigt. Hier sind beispielsweise zwei Programmnummern im LCN-System doppelt vergeben, was innerhalb eines Netzwerks nicht vorkommen darf.
- Fehlerbehebung für das obige Beispiel: Die LCN-Programmnummer der weiß unterlegten Zeile (HDMI1) anklicken und danach auf das Feld **Edit** klicken. In der Eingabemaske die LCN-Programmnummer entsprechend ändern und mit **Save** speichern.

| Channel:      | 1 -              |
|---------------|------------------|
| Service Name: | HDMI1            |
| Service ID:   | F001 Fexadecimal |
| Service Type: | TV -             |
| LCN:          | 30               |
|               | Save             |
|               |                  |

Über den Reiter NIT wird abschliessend die gemeinsame, geräteübergreifende NIT hochgeladen.

| AT-Cable12 Compact V1.5.3T2 - [Custom NIT]                                                                                                    |                               |              |              |      |                       |
|----------------------------------------------------------------------------------------------------|-------------------------------|--------------|--------------|------|-----------------------|
| Menu Settings CI-Menu Control NIT / LCN                                                                                                    | DVB-Output Extras             |              |              |      | - 4                   |
| NIT TS-Data LCN-Data                                                                                                    |                               |              |              |      | — - Edit NIT Tables — |
| C: [Windows ]                                                                                                    | Files to Combine:             | - 10- 10-    |              |      | Open NIT              |
| <b>a</b> c:\                                                                                                    | Filename                      | Network ID   | Network Name | PDSD |                       |
| Daten                                                                                                    | c:\Daten\temp\nit\Anlage1.hdb | FF01         | PolyNet1     | 28   | Download NIT          |
|                                                                                                    | c:\Daten\temp\nit\Anlage2.hdb | FF01         | PolyNet1     | 28   | from Headend          |
| Anlage1.hdb<br>Anlage2.hdb<br>combined_t1.hdb<br>combined_Test1.hdb<br>combined_Test2.hdb<br>combined1.hdb<br>FactorySettings.hdb<br>igor.hdb<br>test_t1.hdb<br>test_t2.hdb<br>test_12.hdb | Create                        | Combined NIT |              |      |                       |
| testc1.hdb +                                                                                                    |                               |              |              |      |                       |

Der Button **Upload NIT to Headend** ist nun aktiv. Nach Anklicken wird die erzeugte "Combined NIT" auf das Gerät übertragen und sofort gesendet.

#### 9.4 Speicherung der Programmierung

Es besteht die Möglichkeit eine bestehende Programmierung auf einem PC zu speichern bzw. von einem PC zu laden. Somit kann eine Archivierung von Gerätekonstellationen durchgeführt werden.

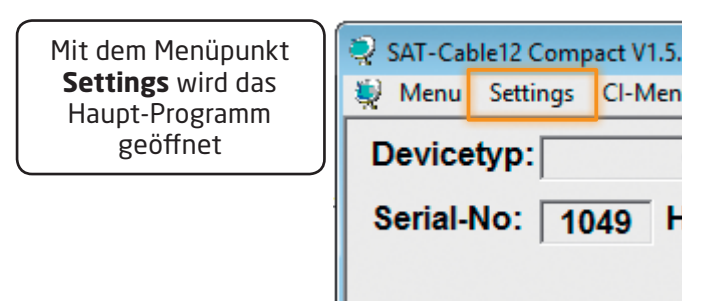

#### 9.4.1 Speichern von Einstellungen

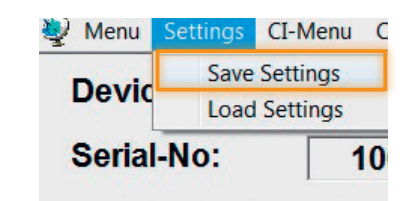

Mit dem Menüpunkt **Save Settings** ist eine Speicherung der Programmierung auf den PC möglich. Dazu sind ein Verzeichnis sowie ein Dateiname (z. B. Objekt) einzugeben. Der Dateiname muss die Endung .c12 beibehalten! Zusätzlich werden die Einstellungen in einer **\*.rtf**-Datei abgespeichert. Dieses Dateiformat kann z.B. mit Microsoft Word, Open Office oder WordPad geöffnet, bearbeitet und ausgedruckt werden.

#### 9.4.2 Laden von Einstellungen

Die Daten werden automatisch geladen.

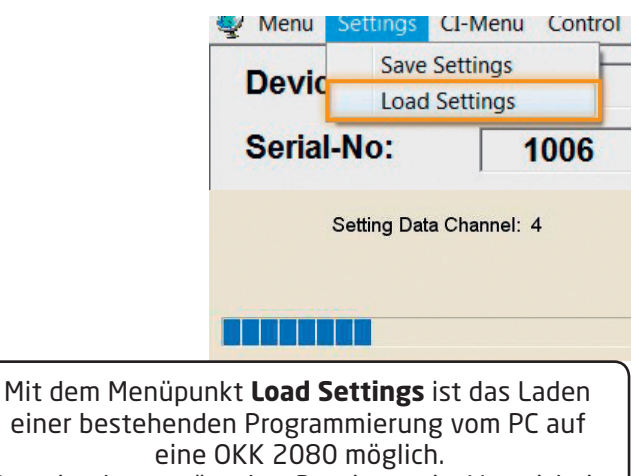

Dazu ist der gewünschte Dateiname im Verzeichnis auszuwählen und zu öffnen. Die Daten werden automatisch geladen.

#### 9.5 LAN-Funktion

Auf **Program Menu** klicken, um die Programmierumgebung zu öffnen. Die Grundeinstellungen werden geladen und die Bedienoberfläche gestartet.

Die OKK 2080 besitzt als Standardeinstellung die IP-Adresse: 192.168.001.227 Wird die Anlage in einem Netzwerk mit einer anderen Netzwerkadresse verwendet, muss die IP-Adresse der OKK 2080 dementsprechend angepasst werden.

Diese Änderung wird unter dem Menüpunkt **LAN-Control** vorgenommen.

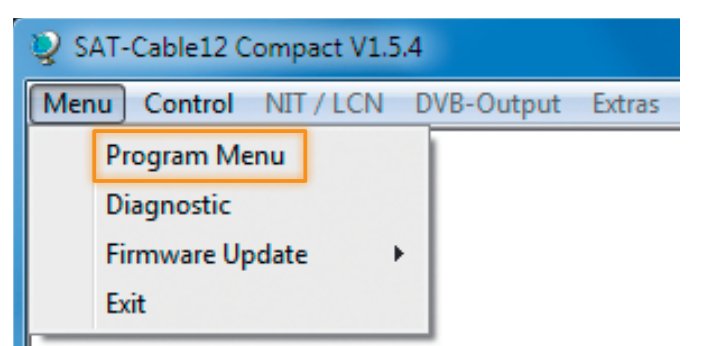

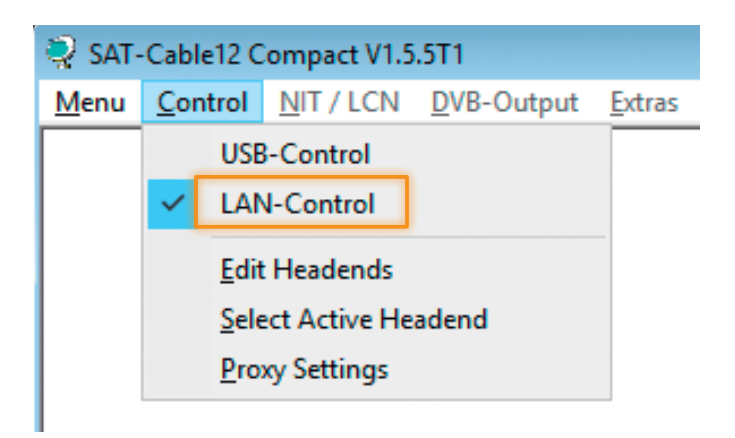

#### Beispiel:

Der im Netzwerk betriebene PC hat folgende Einstellungen:

Die IP-Adresse der OKK 2080 darf sich nur im letzten Block (Hostanteil) im Vergleich zu dem angeschlossenen PC unterscheiden. Nicht erlaubt sind die Ziffern 0, 255 und alle bereits verwendeten!

Beispielhafte IP-Adresse: 192.168.001.100

Mit **Save** werden alle Änderungen gespeichert.

#### Achtung!

Die aufgeführten IP-Adressen sind nur als Beispiel zu verstehen. Alle Adressen müssen dem Netzwerk vor Ort angepasst werden. Sind diese Informationen nicht bekannt, sollte der verantwortliche IT-Spezialist kontaktiert werden!

Der Speicherfortschritt wird am Balkendiagramm angezeigt. Dieser Vorgang kann bis zu einer Minute dauern.

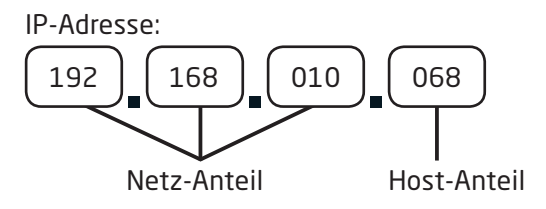

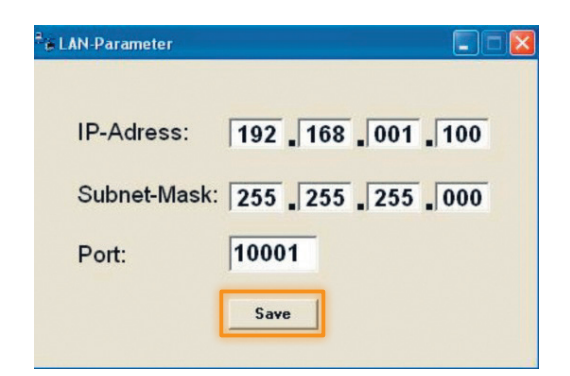

| Headend is now initializing with new LAN-Settings, please wait |
|----------------------------------------------------------------|
|                                                                |

#### 9.6 Diagnose

Das "Diagnose"-Menü dient zu Servicezwecken und kann bei der Fehlersuche hilfreich sein.

Mit **REFRESH** können die angezeigten Daten aktualisiert werden.

#### Menükopf-Anzeige:

Actual Operating Temperature: ca. aktuelle Umgebungstemperatur

Total Operating Hours: Betriebsstunden

Maximum Operating Temperature: maximale gemessene Umgebungstemperatur

**Critical Operating Hours**: Betriebsstunden über 45°C Umgebungstemperatur

Die ausgewiesenen Temperaturen entsprechen nur bei fachgerechter, senkrechter Montage und geschlossenem Gehäusedeckel dem tatsächlichen Wert.

| Actual Operat                                       | ing-Ter<br>erating- | mpera<br>Temp | ature:<br>peratu     | ire:                 | 21<br>21 | ⊃°<br>⊃° |                                                                                                    | To | tal Operating Hours:<br>tical Operating Hours: | 0 h<br>0 h | REFRESH |
|-----------------------------------------------------|---------------------|---------------|----------------------|----------------------|----------|----------|----------------------------------------------------------------------------------------------------|----|------------------------------------------------|------------|---------|
|                                                     |                     |               | -                    |                      | -        |          |                                                                                                    |    |                                                |            |         |
| Tuner-Lock:                                         |                     |               |                      |                      |          |          |                                                                                                    |    |                                                |            |         |
| ASI-Sync:                                           |                     |               |                      |                      |          |          |                                                                                                    |    |                                                |            |         |
| ASI-188:                                            | 1                   | 1             | 1                    |                      | 1        | 1        | 1                                                                                                    |    |                                                |            |         |
|                                                     |                     |               |                      |                      |          |          |                                                                                                    |    |                                                |            |         |
| Clipping:                                           | 1                   | 1             | <b>√</b>             | 1                    | 1        | 1        | 1                                                                                                    | 1  |                                                |            |         |
| /CO:<br>SERDES:<br>DUT-PLL:                         | •                   |               | .0CK                 | ED<br>ED             |          | •        | 1                                                                                                    | 1  |                                                |            |         |
| //CO:<br>SERDES:<br>DUT-PLL:<br>DAC:                |                     |               | .0CK                 | ED<br>ED<br>ED       |          |          | <ul> <li>Image: A state of the state of the state of</li></ul> | 1  |                                                |            |         |
| /CO:<br>SERDES:<br>DUT-PLL:<br>DAC:<br>DAC Sampling | Eye:                |               | .0CK<br>.0CK<br>.0CK | ED<br>ED<br>ED<br>ED |          |          |                                                                                                    | 1  |                                                |            |         |

#### 9.7 LED-Auswertung

|                                                     | ci tung                                                                                 |     | 2                                          |
|-----------------------------------------------------|-----------------------------------------------------------------------------------------|-----|--------------------------------------------|
| grün:<br>aus:                                       | 12 V-Spannungsversorgung an keine Spannungsversorgung                                   |     |                                            |
| (2) <b>Tuner</b><br>grün dauerhaft:<br>grün blinkt: | Tuner geloggt<br>Tuner nicht geloggt                                                    |     | <b>9.</b>                                  |
| (3) <b>FPGA</b><br>grün:<br>aus:                    | konfiguriert, betriebsbereit<br>Fehler                                                  |     |                                            |
| (4) <b>RF</b><br>grün:<br>aus:                      | Ausgang OK<br>Fehler                                                                    |     |                                            |
| (5) 12 V<br>grün:<br>aus:                           | 12 V-Netzteil OK<br>Netzteil-Fehler                                                     |     |                                            |
| (6) <b>Status</b><br>grün:<br>orange:               | alle Tuner geloggt, betriebsbereit<br>verschiedene Funktionen bei der<br>Programmierung | 3   | Verset# Spanning<br>Alteriair<br>Alteriair |
|                                                     |                                                                                         | (4) | (5)                                        |

#### 9.8 Firmware-Update

Das Menü **Firmware Update** dient dazu, die Firmware des Gerätes zu aktualisieren. Damit wird die Grundsoftware des Gerätes auf neuesten Stand gebracht.

Voraussetzung ist, dass sich die neuste Programmiersoftware auf dem PC/Notebook befindet. Diese befindet sich auf www.fuba.de im Bereich Service/Software Download.

Die unter 8.2 durchgeführte Programmierung der Einund Ausgangsparameter wird davon nicht beeinflusst.

#### 9.8.1 Firmware-Version Übersicht

Die Felder der Firmware-Übersicht sind farbig hinterlegt.

**Grün** bedeutet: Software ist auf dem neuesten Stand. **Gelb** bedeutet: es gibt eine neuere Software.

| 💐 Menu Settings Cl-Menu | Control NIT / LCN | DVB-Output | Extras           |                 |                  |      | - 8                  | x  |
|-------------------------|-------------------|------------|------------------|-----------------|------------------|------|----------------------|----|
| Devicetyp: OK           | K 2080            |            | µC-SW-Version:   | 1.23T2          | CI12 SW-Version: | 1.09 | CHANNEL 1 - 4        | 4  |
| Serial-No: 1001 HW      | -Version: 1.00    |            | FPGA-SW-Version: | Double Click to | SW-Version:      | 1.09 | DUAL CHANNE<br>1 - 4 | :L |

Nach einem Doppelklick auf das Feld, dass die Firmware anzeigt, wird man automatisch zum Download Menu weitergeleitet.

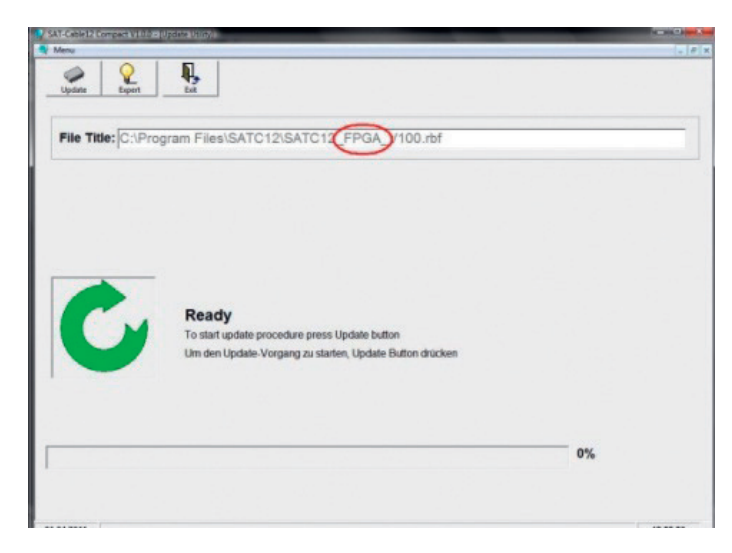

Folgendes Bild erscheint, wenn die Firmware auf aktuellem Stand ist:

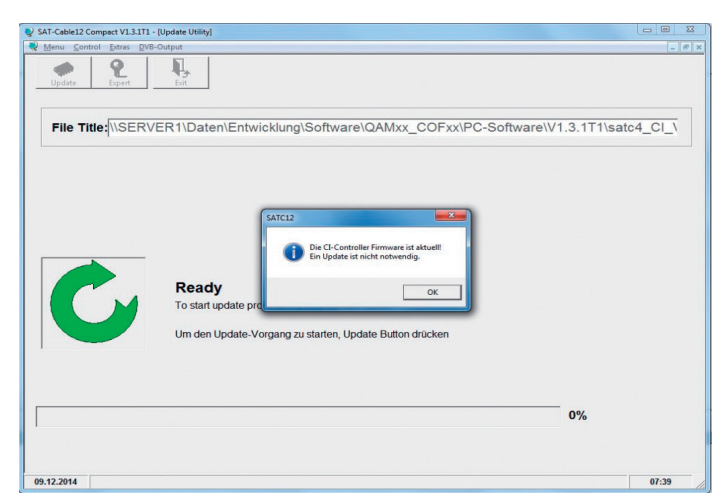

#### 9.8.2 Ausgangssignal ändern

Update über Laptop/PC:

- Menüpunkt **DVB-Output** aufrufen.
- Menüpunkt Change Output Standard auswählen.
- Auswahl DVB-T oder DVB-C treffen.
- Anklicken des Update Buttons, neue FPGA-Software wird geladen.

Das FPGA Update dauert ca. 15 Minuten!

| Nienu | Settings | CI-IMENU | Control | Extras | Change Output | Standard |  |
|-------|----------|----------|---------|--------|---------------|----------|--|
| Menu  | Settings | CI-Menu  | Control | Evtras | DVB-Output    |          |  |

| File Title:   | RVER1\Daten\Entwicklung\Software\QAMxx_COFxx\PC-So      | oftware\V1.3.1T1\satc12_fp |
|---------------|---------------------------------------------------------|----------------------------|
| Choose Format | 26 - 1<br>27<br>8-7                                     |                            |
| Ċ             | Ready<br>To start update procedure press Update button  |                            |
|               | Um den Update-Vorgang zu starten, Update Button drücken |                            |
|               |                                                         | 0%                         |

#### 9.8.3 Passwort-Funktion

#### Zum Schutz vor unbefugtem Zugriff auf das Programm-Menü.

Ab Werk ist der Passwortschutz nicht aktiviert und kann ab  $\mu$ C-SW-Version 1.31 wie folgt eingeschaltet werden:

- ► Das Programm "**SATC12**" starten.
- ▶ In der oberen Auswahlzeile **Extras** anklicken.

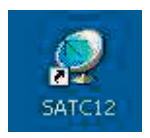

| Menu       Settings       Cl-Menu       Control       NIT/LCN       DVB-Output       Extras         Devicetyp:       OKK 2080       Password Settings       1.37       Cl12 SW-Version:       1.18       CHANNE         Serial-No:       1049       HW-Version:       1.00       FPGA-SW-Version:       4.00       Cl34 SW-Version:       1.18       DUAL CHANNE |       | G   | G  | G   | G   |    | 9   | )  |    |   | Σ | 3 |   |
|----------------------------------------------------------------------------------------------------|-------|-----|----|-----|-----|----|-----|----|----|---|---|---|---|
| Devicetyp:     OKK 2080     Password Settings     Cl12 SW-Version:     1.18       Serial-No:     1049     HW-Version:     1.00     FPGA-SW-Version:     4.00     Cl34 SW-Version:     1.18                                                                                                    | - 1   |     |    | ŀ   | ŀ   | -  | -   | -  | đ  | 8 | 1 | × | ĸ |
| Serial-No: 1049 HW-Version: 1.00 FPGA-SW-Version: 4.00 Cl34 SW-Version: 1.18 DUAL CH                                                                                                    | L1-4  | E 1 | 1  | . 1 | . 1 | 1  | 1 - | -  | 4  | 4 |   | Ī |   |
| 1-                                                                                                    | ANNEI | AN  | AN | ١N  | N   | NI | ٧N  | NF | EI | L |   |   |   |
| CHANNEL 1 CHANNEL 2 CHANNEL 3 CHANNEL 4                                                                                                    | 1     | 4   | 1  | -   | -   | -  | _   | -  | _  | _ | - | 1 |   |

Klicken Sie auf Password Settings. Es erscheint folgendes Eingabefenster, bitte notieren Sie sich unbedingt die Seriennummer (1), denn diese wird benötigt, um das Passwort ggf. zurückzusetzen:

| Set Password                                                   |                                                             |
|----------------------------------------------------------------|-------------------------------------------------------------|
| Use Password                                                   | Serial-No: 1037                                             |
| Password:                                                      | ******* 3                                                   |
| Retype Password:                                               | ******* 4                                                   |
| 6 Sav                                                          | e Change Password 5                                         |
| Bitte beachten: Notieren Sie s<br>benötigt, um ein vergessenes | sich die Seriennummer. Sie wird<br>Passwort zurückzusetzen. |

- Setzen Sie durch Anklicken ein Häkchen vor Use Password (2).
- Geben Sie im Feld Password (3) das 6- bis 10-stellige Passwort (bestehend aus Buchstaben, Zahlen oder Sonderzeichen in beliebiger Reihenfolge) ein und wiederholen danach das Passwort im Feld Retype Password (4).
- Durch Klicken auf Change Password (5) kann ein neues Passwort vergeben werden.
- Nun speichern Sie die Passworteinstellungen durch Klicken auf Save (6).
- Verlassen Sie nun das Programm "SATC12" oder fahren Sie ggf. mit den Einstellungen fort.

Wenn das Programm "**SATC12**" das nächste Mal neu gestartet wird, geben Sie bitte im Eingabefenster das Passwort ein und klicken danach auf **OK**, um das Passwort zu bestätigen oder auf **Cancel**, um das Passwort ggf. zu korrigieren.

| Password Required | ×              |
|-------------------|----------------|
| Please enter He   | adend Password |
| OK                | Cancel         |

#### Bitte beachten: In diesem Fenster ist keine Passwortänderung möglich.

Sollte das Passwort einmal verloren gehen oder in Vergessenheit geraten, so sind wir Ihnen bei der generellen Passwortrücksetzung gerne behilflich. Hierzu benötigen wir unbedingt die Seriennummer des Gerätes, wie auch schon auf Seite 1 erwähnt. Die Seriennummer finden Sie auch auf dem Aufkleber, welcher außen auf dem Gerätegehäuse angebracht ist.

Die generelle Passwortrücksetzung kann nur durch Fuba vorgenommen werden, Sie erhalten im Zuge dessen ein neues Passwort, mit dem Sie die Bedienung wieder freischalten können.

Natürlich können Sie den Passwortschutz auch durch Entfernen des Häkchens vor **Use Password** wieder **deaktivieren**, hierzu benötigen Sie aber das Passwort, um sich zuvor anmelden zu können.

| Set Password                                                                                                    |                   |  |  |
|----------------------------------------------------------------------------------------------------|-------------------|--|--|
| Use Password                                                                                                    | Serial-No: 1037   |  |  |
| Password:                                                                                                    | ******            |  |  |
| Retype Password:                                                                                                   |                   |  |  |
| Sav                                                                                                    | e Change Password |  |  |
| Bitte beachten: Notieren Sie sich die Seriennummer. Sie wird benötigt, um ein vergessenes Passwort zurückzusetzen. |                   |  |  |

## Anwendungsbeispiele Ein Satellit, alle vier Polarisationsebenen via Verteiler am Eingang 1-8: fuba S TELLITE SATELLITE OHV 201 OHV 201 OHV 201 OHV 201 /柴/[柴/[累][柴](帝)(而)())||\鲁心帝心) LAN <u>↓</u> 230V~ 0 776 **OKK 2080 C** HDTV-Kompakt-Kopfstelle **a** -Test -20 dB CE Π OHA 220 **B**C OHA 210 П П

10.

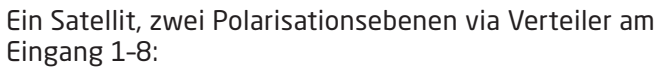

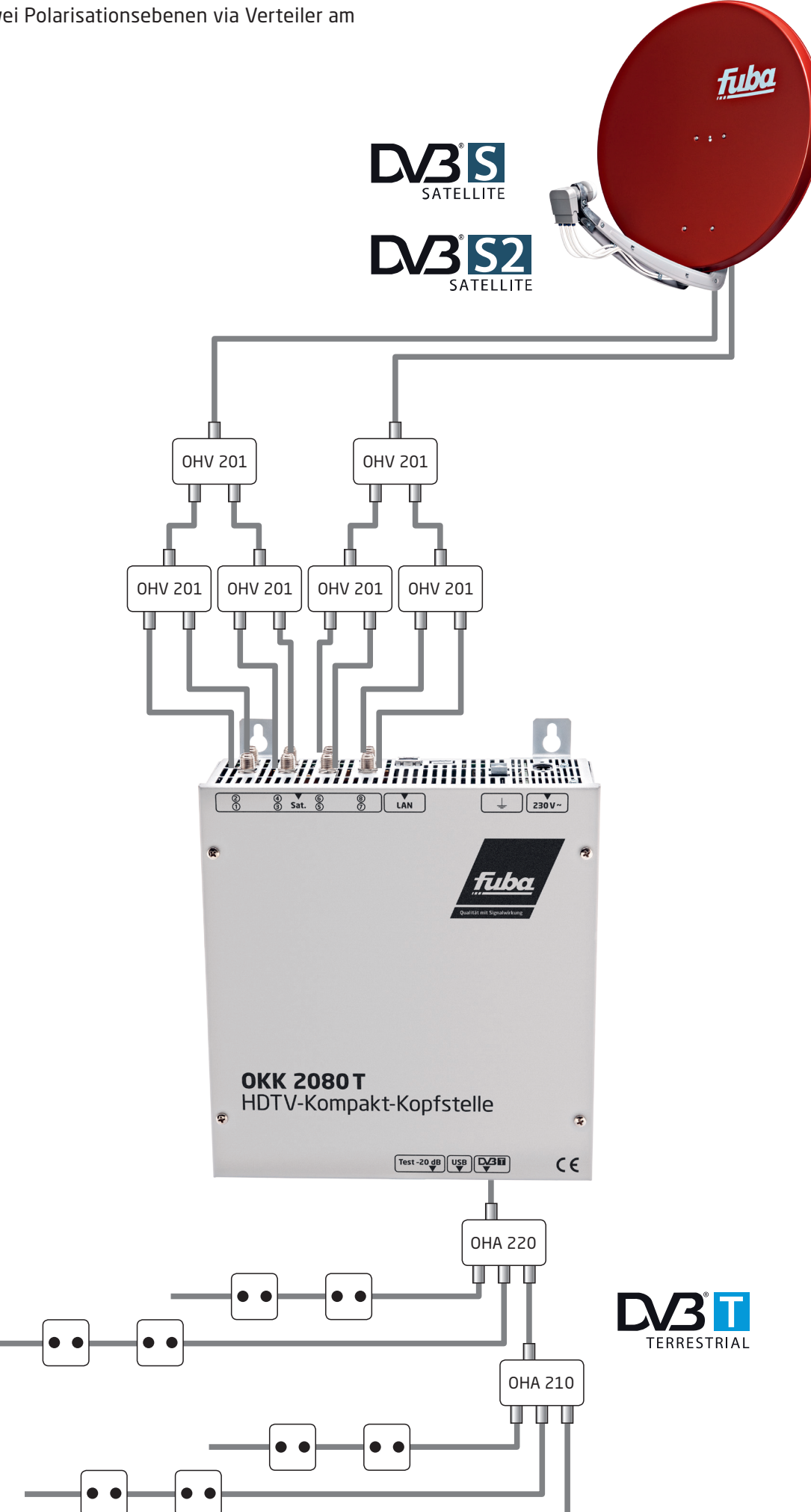

## 11. Technische Daten

| Тур                  | OKK 2080 C                                             | OKK 2080 T |  |  |
|----------------------|--------------------------------------------------------|------------|--|--|
| ArtNr.               | 23000101                                               | 23000102   |  |  |
| Eingänge:            | 8                                                      |            |  |  |
| Eingangspegel:       | 5080 dBµV                                              |            |  |  |
| Demodulator DVB-S2/S |                                                        |            |  |  |
| SR DVB-S/QPSK        | 145 MS/s                                               |            |  |  |
| SR DVB-S2/QPSK       | 145 MS/s                                               |            |  |  |
| SR DVB-S2/8PSK       | 145 MS/s                                               |            |  |  |
| Modulation DVB-S2/S  |                                                        |            |  |  |
| CR DVB-S/QPSK        | 1/4, 1/3, 2/5, 1/2, 3/5, 2/3, 3/4, 4/5, 5/6, 8/9, 9/10 |            |  |  |
| CR DVB-S2/8PSK       | 3/5, 2/3, 3/4, 5/6, 8/9, 9/10                          |            |  |  |

| Roll off                                      | 0.35, 0.20                                   |                                              |  |
|-----------------------------------------------|----------------------------------------------|----------------------------------------------|--|
| Ausgangsmodulation im<br>Auslieferungszustand | <b>DVB-C</b><br>(umprogrammierbar auf DVB-T) | <b>DVB-T</b><br>(umprogrammierbar auf DVB-C) |  |
| Ausgangskanäle                                | 8                                            |                                              |  |
| Frequenzbereich                               | 112860 MHz                                   |                                              |  |
| Signalkonstellation                           | 16, 32, 64, 128, 256 QAM                     | QPSK, 16, 32, 64 QAM                         |  |
| Symbolrate                                    | 17,2 MS/s                                    | 1                                            |  |
| FEC                                           | 1                                            | 1/2, 2/3, 3/4, 5/6, 7/8                      |  |
| Bandbreite                                    | 7/8 MHz                                      |                                              |  |
| Anzahl der Träger                             | 1                                            | 2К                                           |  |
| Ausgangspegel                                 | 90 dBµV                                      |                                              |  |
| Regelbare Dämpfung je Kanal                   | 012 dB                                       |                                              |  |
| MER                                           | 40 dB                                        |                                              |  |
| Leistungsaufnahme                             | 28 W typ.                                    | 29 W typ.                                    |  |
| Spannungsversorgung                           | 180265 V, 50/60 Hz                           |                                              |  |
| Maße (B x H x T)                              | 239 x 253 x 103 mm                           |                                              |  |

#### Fuba Vertriebs-GmbH

Höltenweg 101 48155 Münster

Telefon: 02 51 609 40 900 Telefax: 02 51 609 40 990

info@fuba.de www.fuba.de

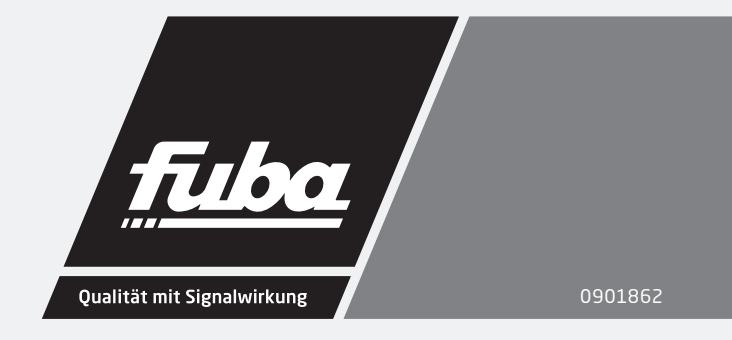